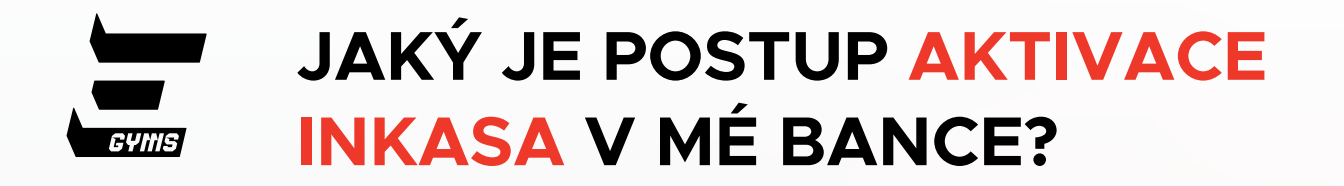

# VYBER BANKU, KTEROU VYUŽÍVÁŠ:

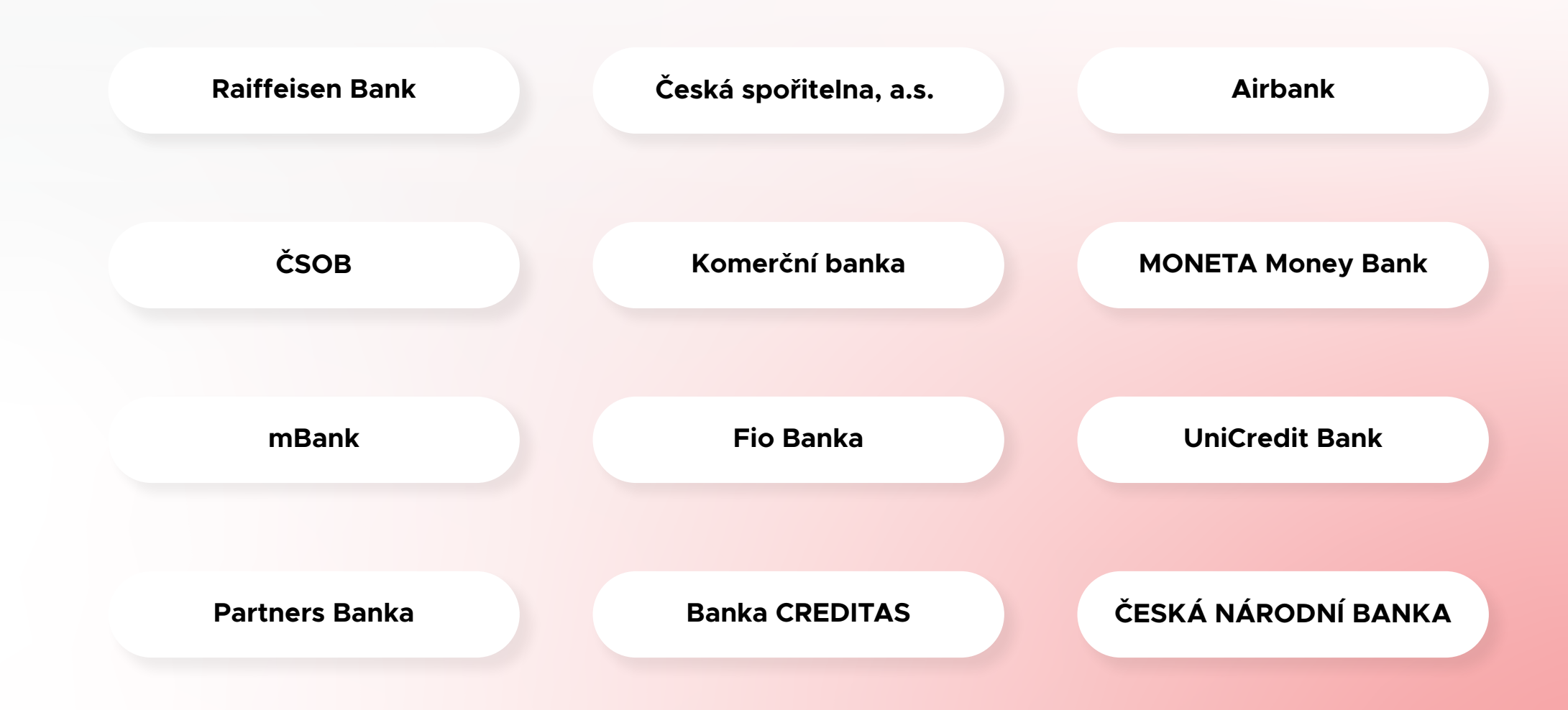

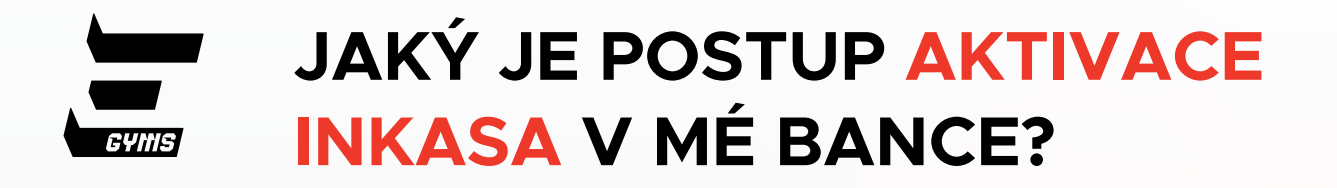

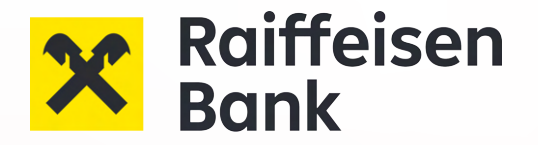

Přejdi do nabídky "**Platby**" a vyber "**INKASO**"

#### POZNÁMKA:

Inkaso není trvalý příkaz. Prosím, vyber správnou možnost a nevol "Nová platba" ani "trvalá platba".

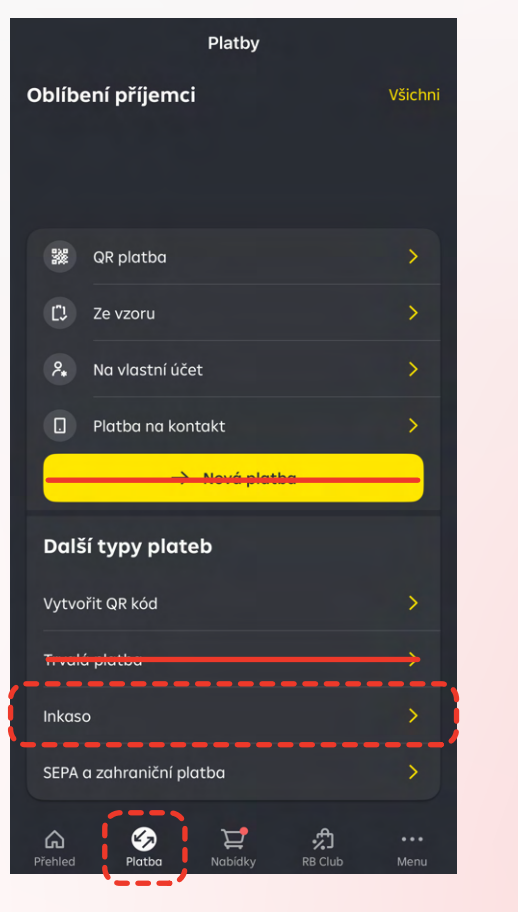

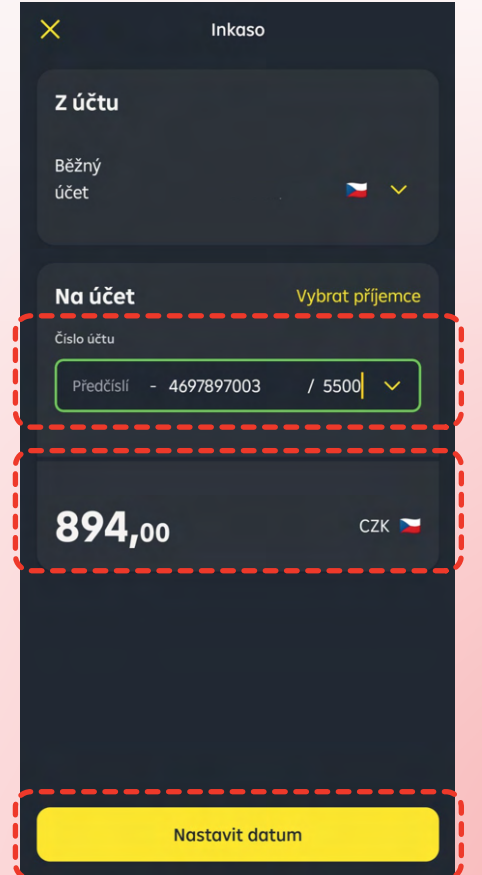

Vlož naše číslo bankovního účtu: **4697897003 / 5500** 

Měl/a bys vynásobit své členství šesti.

#### Příklad:

2.

**Bronze:** 6×99 Kč = 594 Kč **Silver:** 6×129 Kč = 774 Kč **Gold:** 6×149 Kč = 894 Kč

#### POZNÁMKA:

Nízký limit = neúspěšná platba, pozastavené členství a žádný vstup do posilovny.

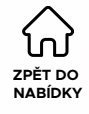

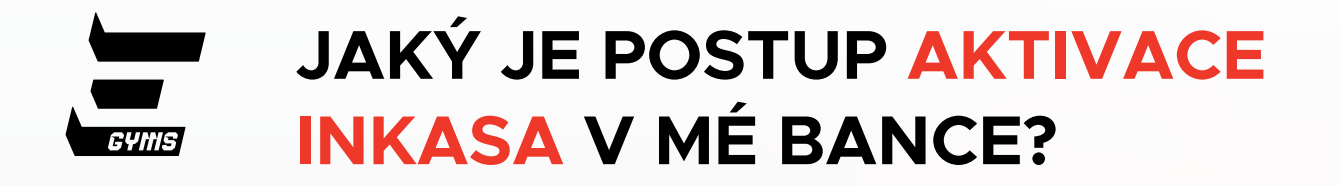

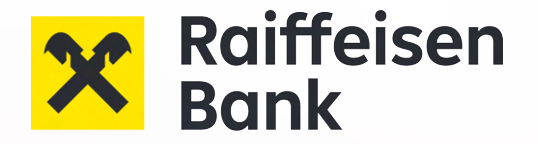

3.

Období: **týdně** Od: **dnes** 

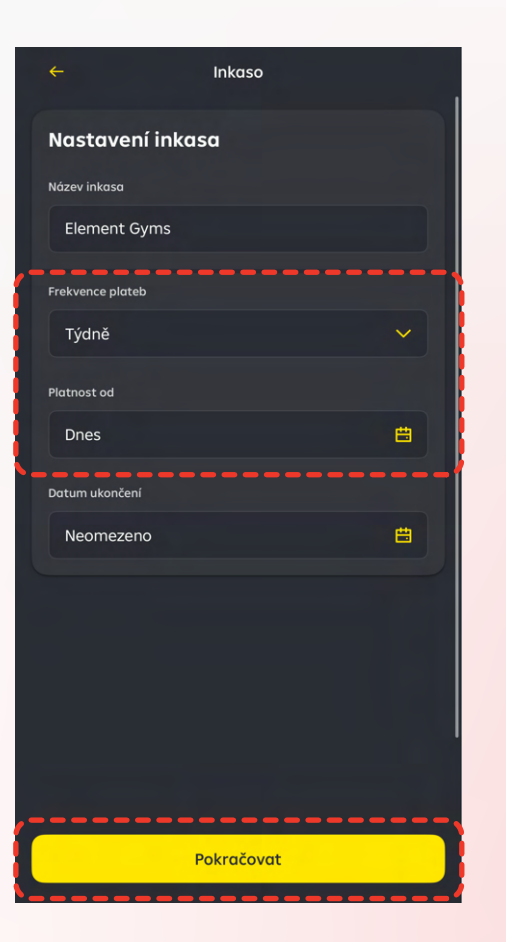

|     |                  | Shrnutí          |
|-----|------------------|------------------|
|     | Shrnutí inkasa   | Upravit          |
|     | Název inkasa     | Element Gyms     |
|     | Z účtu           | Běžný účet (CZK) |
|     | Na účet          | 4697897003/5500  |
|     | Limit            | 1 000,00 CZK     |
|     | Frekvence plateb | Týdně            |
|     | Platnost od      | Dnes             |
|     | Datum ukončení   | Neomezeno        |
|     |                  |                  |
|     |                  |                  |
|     |                  |                  |
|     |                  |                  |
| . – |                  |                  |
|     | Pot              | vrďte platbu     |

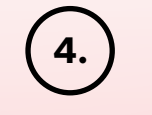

Potvrď platbu

Každé 2 týdny automaticky strhneme hodnotu tvého členství.

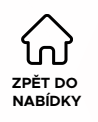

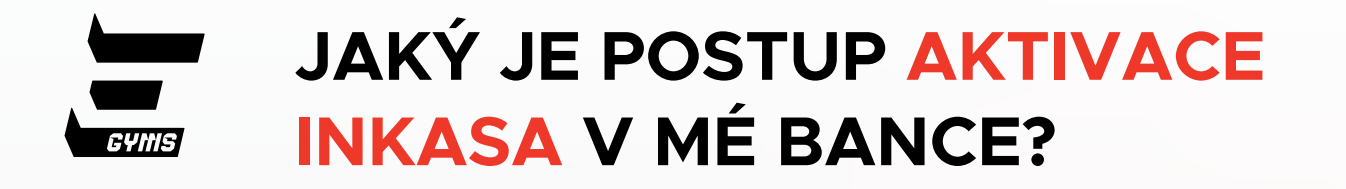

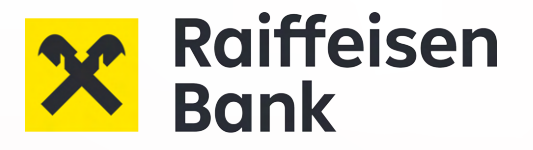

strhneme hodnotu tvého členství.

### KDE INKASO NASTAVIT V ONLINE BANKOVNICTVÍ?

|                                                                                                    | â                                                                                                    | Platby                                                                                               | Účty                                                                     | Karty                                          | Úvěry |
|----------------------------------------------------------------------------------------------------|----------------------------------------------------------------------------------------------------|----------------------------------------------------------------------------------------------------|--------------------------------------------------------------------------|------------------------------------------------|-------|
| 1.<br>Přejdi do nabíd-<br>ky " <b>Platby</b> " a<br>vyber " <b>Zadání</b><br>nové platby"<br>2.<br>Poté klikni na<br>"Povolení k<br>inkasu" | Zadání nové platby<br>Fiertou<br>Převod mezi viastními účty<br>Manuální hromadná platba<br>Konverze měn<br>Tovelé platba<br>Povolení k inkasu<br>SiPO povolení<br>Zahraniční/SEPA platba<br>Příkaz k inkasu | Nové po         Z účtu*         Disponibilní z         Na účet* ⑦         Předčíslí         Limit* ⑦ | volení k inkasu<br>Ústatek<br>Číslo účtu<br>4697897003 / 5500<br>894 CZK | a.<br>CZK<br>Kód banky<br>Zadejte hledaný te • | b.    |
| <b>POZNÁMKA:</b><br>Inkaso není trvalý<br>příkaz.<br>Prosím, vyber                                                                          | Platba daní a cel<br>Trvalá zahraniční/SEPA plati<br>Přehledy plateb                                                                                                    | Platnost od<br>21.03.202<br>Specifický s                                                             |                                                                          | rní e.<br>Zadat datum<br>f.                    |       |
| správnou<br>možnost a nevol<br>"Nová platba" ani                                                                                            | Vzory a příjemci plateb                                                                                                    | Zpráva pro                                                                                           | mne                                                                      |                                                |       |
| "trvalá platba".                                                                                                    | Hromadné platby                                                                                                    | •                                                                                                    |                                                                          |                                                |       |

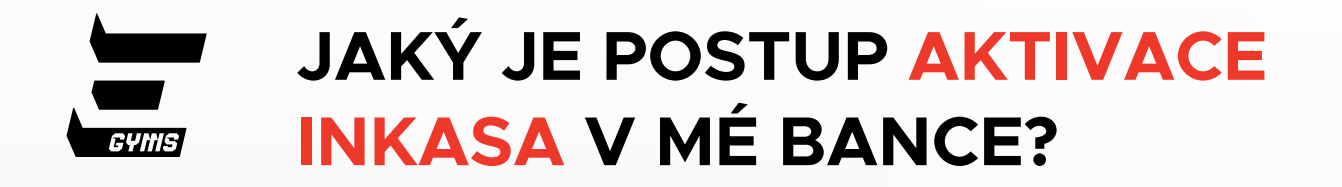

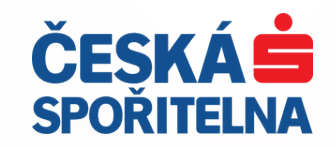

| 1.                                                                 | Standard účet                                                                                                    | Inkasa/SIPO ×<br>Standard účet   +<br>Inkasa / SIPO +                                      | 2.)                           |
|--------------------------------------------------------------------|----------------------------------------------------------------------------------------------------|--------------------------------------------------------------------------------------------|-------------------------------|
| Přejdi do nabídky<br>" <b>Funkce</b> " a vyber                     | Transakce Funkce Info                                                                                                    | Å                                                                                          | Vyber " <b>No</b><br>souhlas" |
| "Inkasa/SIPO"                                                      | Inkasa/SIPO                                                                                                    | Žádné souhlasy s inkasem<br>Momentálně nemáte na účtu založený<br>žádný souhlas s inkasem. |                               |
|                                                                    | Image: CR vyber z bankomatu     >       Image: CR vyber z bankomatu     >       Image: CR vyber z bankomatu <td>Nový souhlas</td> <td></td> | Nový souhlas                                                                               |                               |
| <b>POZNÁMKA:</b><br>Inkaso není trvalý<br>příkaz.                  | Dobití kreditu                                                                                                    |                                                                                            |                               |
| Prosím, vyber správ-<br>nou<br>možnost a nevol<br>Nová platba" ani | Platba na kontakt     Nastavte si platby na telefonní číslo     Karty                                                                                                    |                                                                                            |                               |
| "trvalá platba".                                                   | Visa Classic                                                                                                    |                                                                                            |                               |

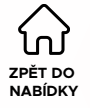

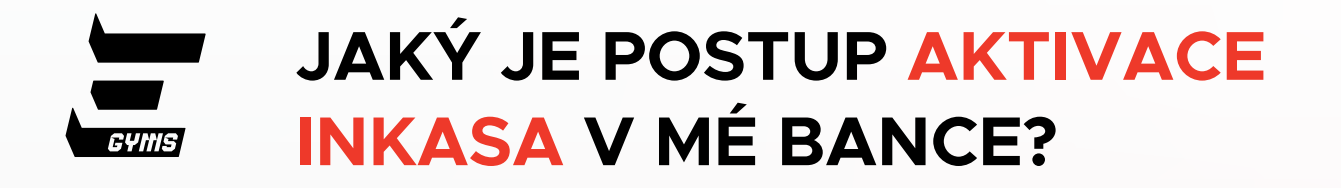

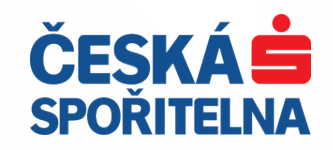

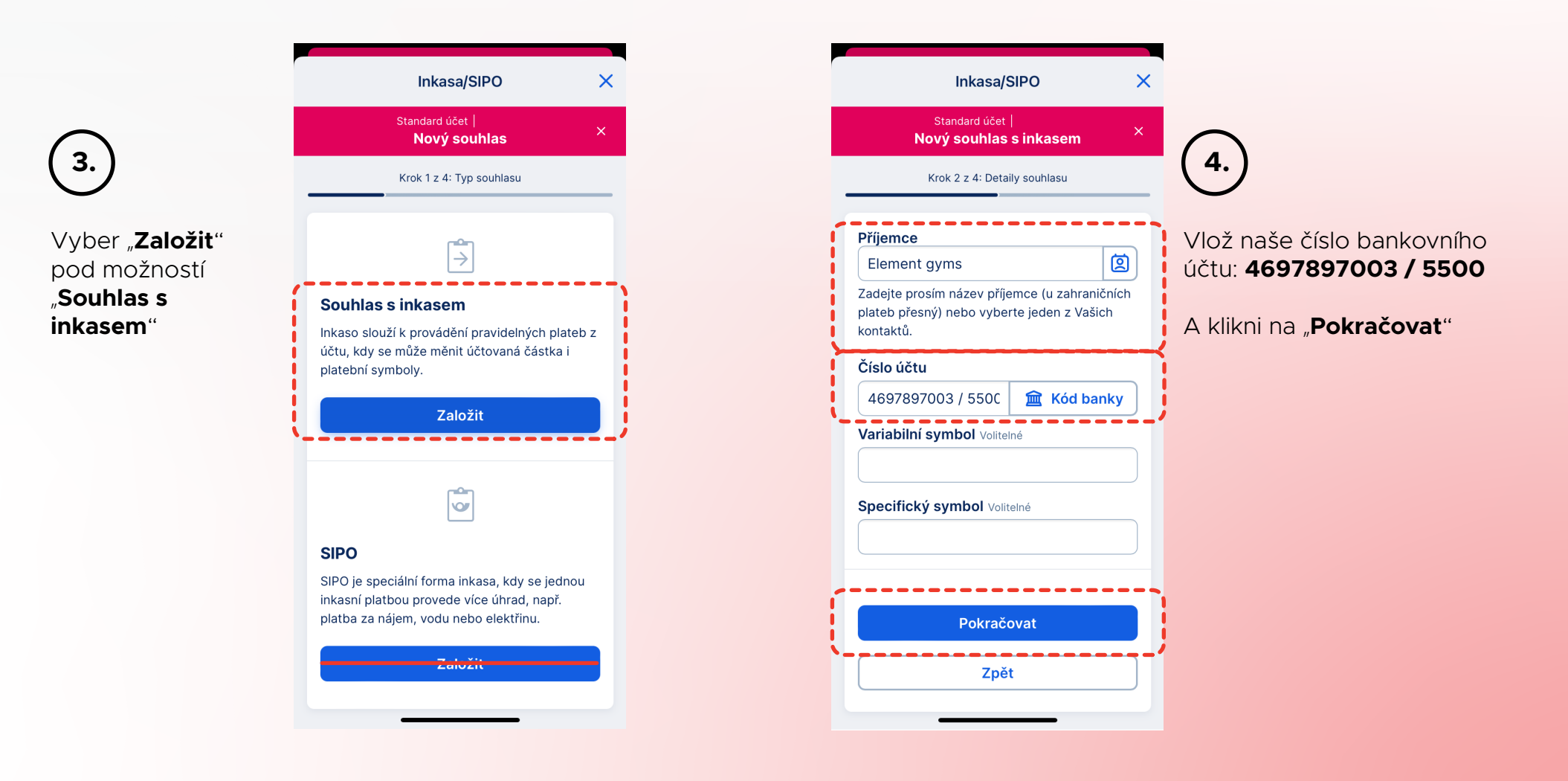

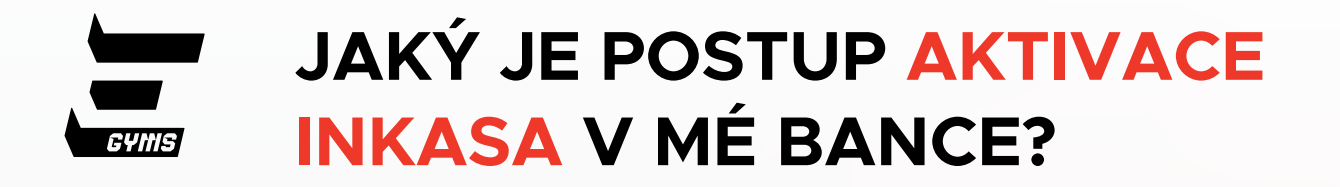

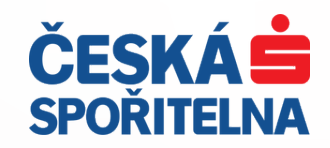

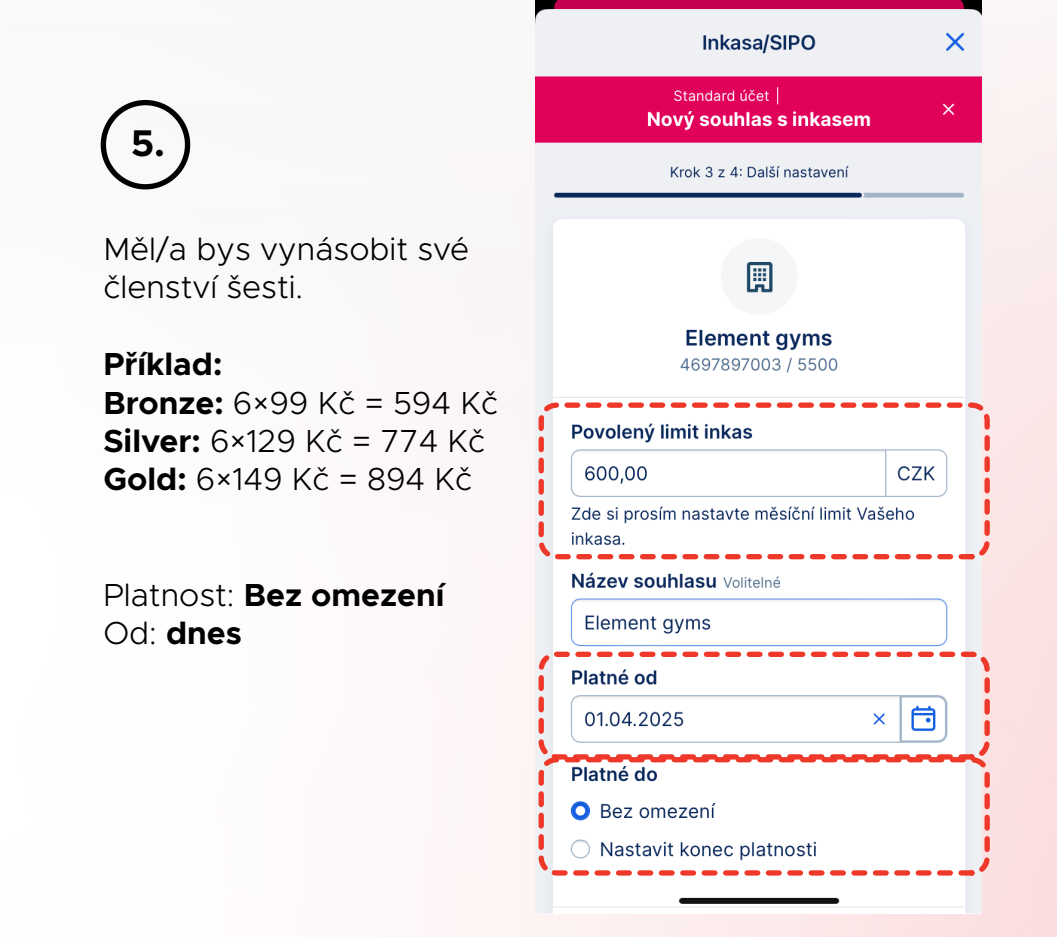

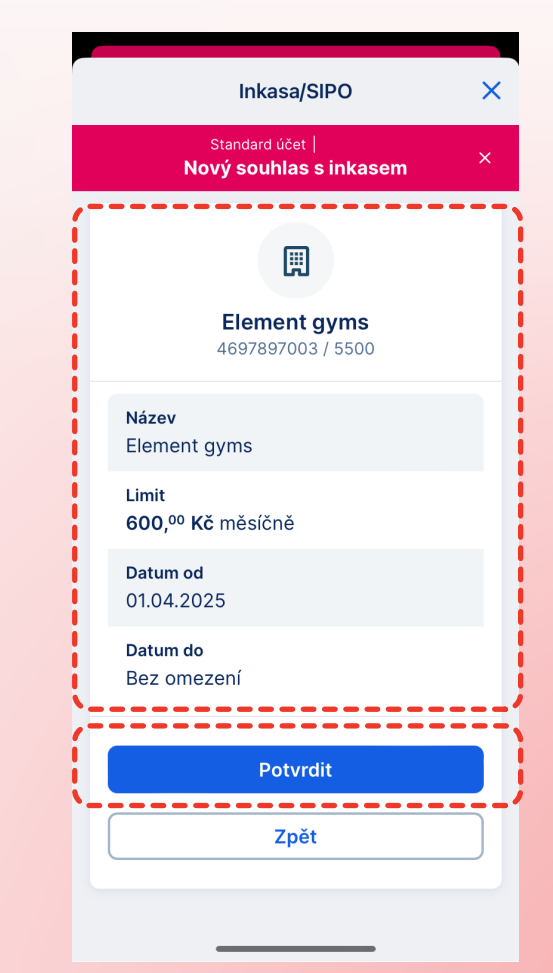

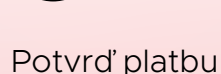

6.

#### Každé 2 týdny automaticky strhneme hodnotu tvého členství.

#### POZNÁMKA:

Nízký limit = neúspěšná platba, pozastavené členství a žádný vstup do posilovny.

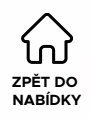

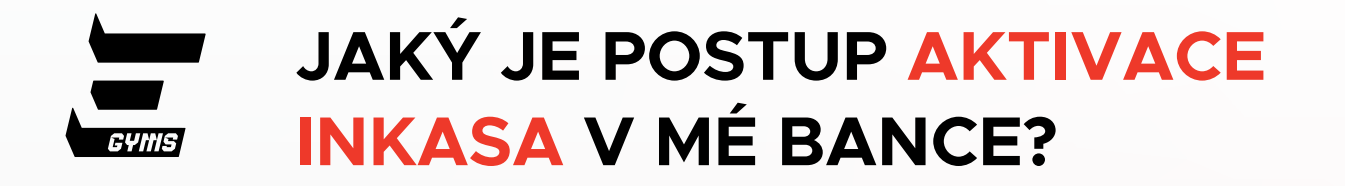

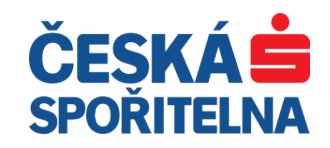

| (1.)                                                     | 9 Přehled Vaše produkty ~                          | Rozšíření ∨ Extra Kontakty                | Odhlášení                                                  |
|----------------------------------------------------------|----------------------------------------------------|-------------------------------------------|------------------------------------------------------------|
| Přejdi do nabíd-<br>ky " <b>Vaše pro-</b>                | <b>9</b> Přehled Vaše produkty v                   | Rozšíření v Extra Kontakty 2              | 🔎 ပိ Odhlášení<br>ခ                                        |
| "Inkasa/SIPO"                                            |                                                    | Inkasa / SIPO                             | + Nový souhlas                                             |
| 2.                                                       | Standard účet                                      |                                           | Â                                                          |
| Poté klikni na<br>" <b>Nový</b><br>souhlas"              | Historie                                           | <b>Žádné s</b><br>Momentálně nemáte na úč | ouhlasy s inkasem<br>itu založený žádný souhlas s inkasem. |
| POZNÁMKA:                                                | Darování<br>Karty                                  |                                           | lový souhlas                                               |
| inkaso neni trvaiy<br>příkaz.<br>Prosím, vyber           | Výpisy<br><del>- Trvalé platby</del>               |                                           |                                                            |
| možnost a nevol<br>"Nová platba" ani<br>"trvalá platba". | Platím a spořím<br>Inkasa / SIPO<br>Mobilní platby |                                           |                                                            |

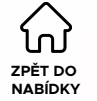

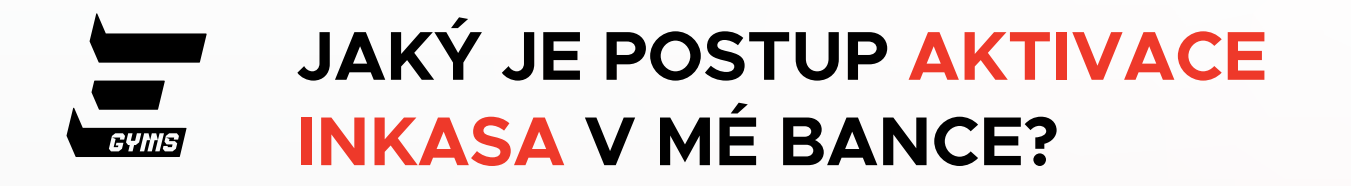

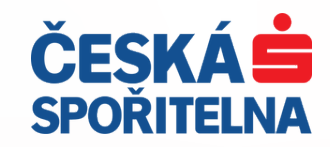

|              | Νονý                                                                                                    | souhlas                                                    |                                                                                                    | Zavřít 🗙 |
|--------------|----------------------------------------------------------------------------------------------------|------------------------------------------------------------|----------------------------------------------------------------------------------------------------|----------|
|              | Typ souhlasu Detaily<br>souhlasu                                                                                                    | Další<br>nastavení                                         | Kontrola a potvrzení                                                                                                    |          |
|              |                                                                                                    |                                                            |                                                                                                    |          |
|              | Souhlas s inkasem                                                                                                    |                                                            | SIPO                                                                                                    |          |
|              | Inkaso slouží k provádění pravidelných plateb z účtu,<br>kdy se může měnit účtovaná částka i platební symboly.                                                                                                    | SIPO je speciálni<br>platbou provede v                     | forma inkasa, kdy se jednou inkasní<br>íce úhrad, např. platba za nájem, vodu<br>nebo elektřinu.                                                                                                    |          |
| Standard úče |                                                                                                    |                                                            |                                                                                                    |          |
|              | Nový souhl                                                                                                    | as s inkasem                                               |                                                                                                    | Zavřít 🗙 |
|              |                                                                                                    | _                                                          |                                                                                                    |          |
|              | Typ souhlasu Detaily<br>souhlasu                                                                                                    | Další<br>nastavení                                         | Kontrola a<br>potvrzení                                                                                                    |          |
|              | Typ souhlasu Detaily<br>souhlasu                                                                                                    | 3<br>Další<br>nastavení                                    | Kontrola a potvrzení                                                                                                    |          |
|              | Typ souhlasu Detaily<br>souhlasu<br>Příjemce<br>Element Gyms                                                                                                    | 3<br>Další<br>nastavení                                    | (4)<br>Kontrola a<br>potvrzeni                                                                                                    |          |
|              | Příjemce<br>Element Gyms<br>Zadaje prostinmazev prijemče tu zahraničních<br>kontaktů.                                                                                                    | (3)<br>Další<br>nastavení<br>plateb presny) nebo vyt       | (4)<br>Kontrola a<br>potvrzeni<br>Det te jeden z Vastch                                                                                                    |          |
|              | Typ souhlasu Detaily<br>souhlasu<br>Příjemce<br>Element Gyms<br>Zodejle prostin mazev prijeffice tu zahraticífich<br>kontaktů.<br>Číslo účtu                                                                                                    | ্ত্র<br>Další<br>nastavení<br>pilatet presity) గణరి उप्र/। | Controla a<br>potvizení<br>Reliejeden z Vastch                                                                                                    |          |
|              | Typ souhlasu         Detaily souhlasu           Příjemce         Element Gyms           Zadejte prosin mazev prijemce tu zanraničnich kontaktů.         Číslo účtu           Číslo účtu         4697897003 / 5500                                | (3)<br>Další<br>nastavení                                  | (4)         Kontrola a         potvrzení         (2)         (2)         (2)         (2)         (2)         (2)         (2)         (2)         (2)         (2)         (2)         (2)         (2)         (2)         (2)         (2)         (2)         (2)         (2)         (2)         (2)         (2)         (2)         (2)         (2)         (2)         (2)         (2)         (2)         (2)         (2)         (2)         (2)         (2)         (2)         (2)         (2)         (2)         (2)         (2)         (2)         (2)         (2)         (2)         (2)         (2)         (2)         (2)         (2)         (2) <tr< td=""><td></td></tr<>                                                                                                    |          |
|              | Typ souhlasu     Detaily souhlasu       Příjemce     Element Gyms       Zodajte prosintriazev prijemce to zahrantemer kontaktů.       Číslo účtu       4697897003 / 5500       Variabilní symbol Voliteine                                       | ্ত্র<br>Další<br>nastavení                                 | (a)<br>Kontrola a<br>potvrzeni<br>DR167jedeth 27Vastch<br>CR167jedeth 27Vastch<br>CR167jedeth 27Vastch                                                                                                    |          |
|              | Typ souhlasu     Detaily souhlasu       Příjemce     Element Gyms       Zadejké prosintmazev prijemce tu zahraničímer kontaktů.     Číslo účtu       4697897003 / 5500     Variabiliní symbol voliteiné                                          | (3)<br>Datšj<br>nastaveni                                  | Image: Control a a potvrzení         Image: Control a a potvrzení         Image: Control a a a potvrzení         Image: Control a a a a a a a a a a a a a a a a a a a                                                                                                    |          |
|              | Typ souhlasu     Detaily souhlasu       Příjemce     Element Gyms       Zadejte prosintinazev příjemce to zahránticíme kontaktů.     Číslo účtu       Čéslo účtu     4697897003 / 5500       Variabilní symbol volitelné                         | (3)<br>Další<br>nastavení                                  | ●       •         Kontrola a       potvrzeni         ■       ■         ■       ■         ■       ■         ■       ■         ■       Kód banky                                                                                                    |          |
|              | Typ souhlasu     Detaily souhlasu       Příjemce       Element Gyms       Zadejké prosintrnazev prijemce tu zahraničíhor kontaktů.       Číslo účtu       4697897003 / 5500       Variabiliní symbol volitelné       Specifický symbol volitelné | (3)<br>Datšj<br>nastaveni                                  | Image: A constraint of the second second |          |
|              | Typ souhlasu     Detaily souhlasu       Příjemce     Element Gyms       Zadejle prosintinazev prijemce to zahranticíme kontaktů.     Číslo účtu       Čéslo účtu     4697897003 / 5500       Variabilní symbol volitelné                         | (3)<br>Datší<br>nastavení                                  | Image: Control a a potwzeni         Image: Control a a potwzeni         Image: Control a a potwzeni <td></td>                                                                                                    |          |

Vlož naše číslo bankovního účtu:
 4697897003 / 5500

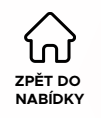

3.

Vyber

"Založit"

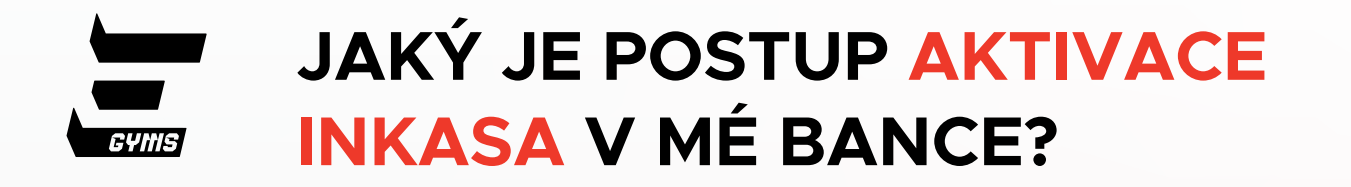

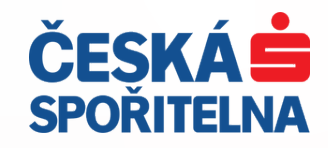

| Standard účet | Nový souhlas s inkasem                              | Zavřít 🗙 | $\sim$                                                                                                    |
|---------------|-----------------------------------------------------|----------|----------------------------------------------------------------------------------------------------|
|               | Element Gyms<br>4697897003 / 5500                   |          | <ul> <li><b>5.</b></li> <li><b>b.</b> Příklad:</li> <li><b>Bronze:</b> 6×99 Kč = 594 Kč</li> <li><b>Silver:</b> 6×129 Kč = 774 Kč</li> <li><b>Gold:</b> 6×149 Kč = 894 Kč</li> </ul> |
|               | Povolený limit inkas                                |          | c. Není nutné zadávat název                                                                                                    |
|               | 600,00 CZK                                          |          | d. Platné od: dnes                                                                                                    |
|               | Zde si prosím nastavte měsíční limit Vašeho inkasa. |          | e. Platné do: Bez omezení                                                                                                    |
|               | Název souhlasu Volitelné                            | 2.       |                                                                                                    |
|               | Inkaso - Element Gyms                               |          | POZNÁMKA:                                                                                                    |
|               | Platné od                                           |          | Nízký limit = neúspěšná platba, pozastavené<br>členství a žádný vstup do posilovny.                                                                                                  |
|               | 28.03.2025 × 🛅 (                                    | d.       |                                                                                                    |
|               | Platné do                                           |          | $\frown$                                                                                                    |
|               | O Bez omezení                                       |          | (6.)                                                                                                    |
|               | Nastavit konec platnosti                            |          | $\smile$                                                                                                    |
|               |                                                     |          | Potvrď platbu                                                                                                    |
|               | Zpět                                                |          | Každé 2 týdny automaticky<br>strhneme hodnotu tvého členství.                                                                                                    |

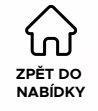

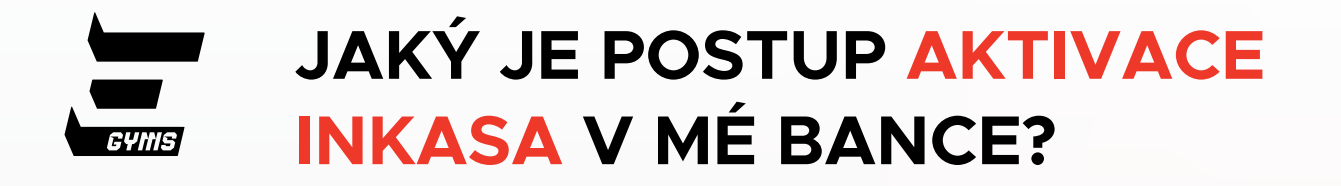

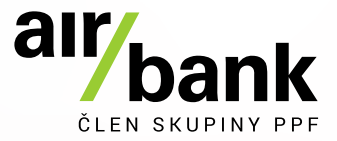

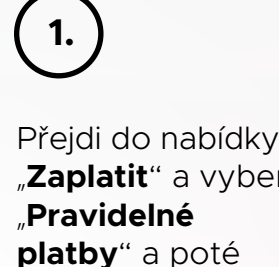

"Inkasa"

|   | Chytrý přehled                |                  | $\mathbf{O}$ | ٩     | ×         |           |               |              | Od      | hlásit         | < | Zpět           | Pravidelné platby             |          |
|---|-------------------------------|------------------|--------------|-------|-----------|-----------|---------------|--------------|---------|----------------|---|----------------|-------------------------------|----------|
|   | Váš aktuální zůstate          | ek je            |              |       |           |           | 💽 Zeptejte s  | se asistentk | / Anety | ۹              | Č | <del>] -</del> | Frvalé platby                 | <b>→</b> |
|   |                               |                  |              |       |           |           |               |              |         |                | 5 | ) i            | Pravidelné spoření            | >        |
|   | Běžné účty                    | 9                | 818<br>818   |       | $\odot$   | Pla       | tby a karty   |              |         |                | E | 3              | ruzemské šablony              | >        |
| r | lavní účet                    |                  |              |       |           | 9         | Možnosti pla  | acení        |         | >              | E | <b>)</b> (     | SEPA šablony                  | >        |
|   | euro účet                     |                  |              |       |           | <u>ت</u>  | Pravidelné p  | latby        |         | >              | Ē | <u>)</u>       | nkasa                         | >        |
|   | Na běžných účtech máte k disp | oozici <b>19</b> | 302,04       | 1 czк |           |           | Karty a náler | oky          |         | >              | Σ | ז [2           | SIPO                          | >        |
|   | Spoření                       |                  | 5            | ↑↓    | <b></b>   | Na        | stavení a ban | ka           |         |                |   | ≡ F            | Přehled plateb k běžnému účtu | >        |
|   |                               |                  |              |       |           | হট্য      | Nastavení     |              |         | >              |   |                |                               |          |
|   |                               |                  |              |       |           | 4         | Oznámení      |              |         | >              |   |                |                               |          |
|   |                               | žek              |              |       |           | °¢°       | Limity plateb | þ            |         | >              |   |                |                               |          |
|   | Přehled Odměny Zapi           | atit             | Grafy        |       | Ⅲ<br>Menu | O<br>Přeh | Můi profil    | Zaplatit     | Grafy   | ,<br>■<br>Menu |   |                |                               |          |

POZNÁMKA:

Inkaso není trvalý příkaz. Prosím, vyber správnou možnost a nevol "Nová platba" ani "trvalá platba".

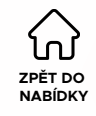

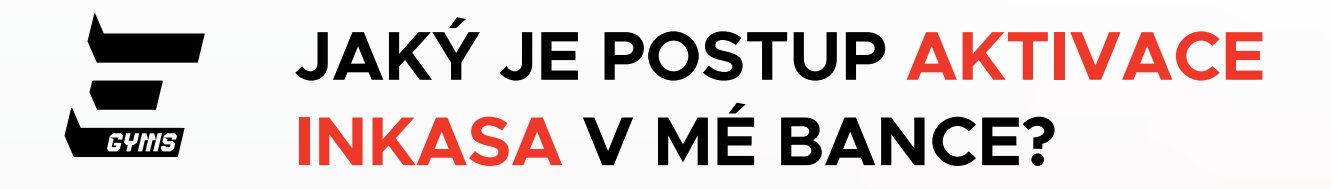

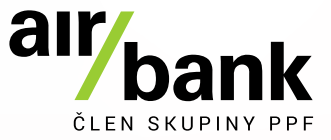

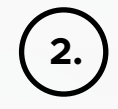

Vyber možnost "**Nové inkaso**"

| 🗙 Zpět      | Inkasa                      |
|-------------|-----------------------------|
| hlavní účet |                             |
|             |                             |
|             | Q                           |
| K tomut     | o účtu nemáte žádná inkasa. |
|             |                             |
|             |                             |
|             | Nové inkaso                 |

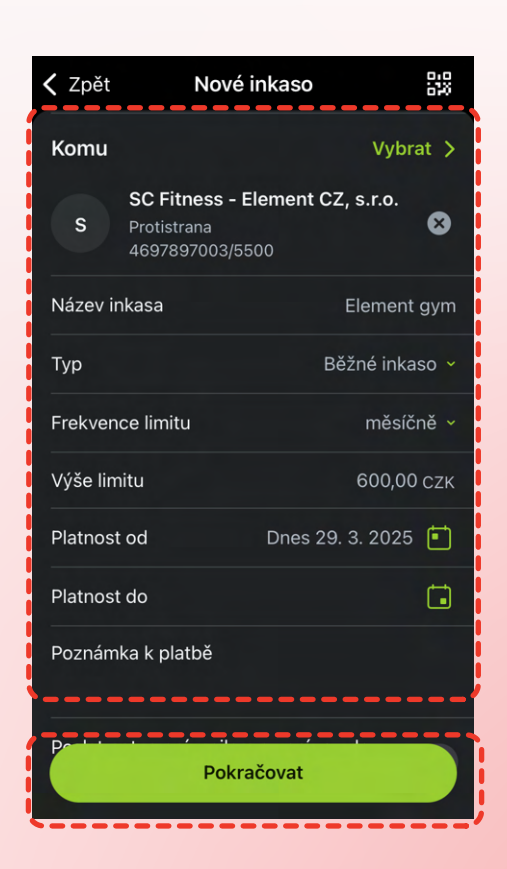

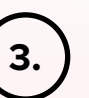

# Vlož naše číslo bankovního účtu: **4697897003 / 5500**

Měl/a bys vynásobit své členství šesti.

Příklad: Bronze: 6×99 Kč = 594 Kč Silver: 6×129 Kč = 774 Kč Gold: 6×149 Kč = 894 Kč

Frekvence: **měsíčně** Platnost od: **dnes** Platnost do: **neomezeně** 

#### POZNÁMKA:

Nízký limit = neúspěšná platba, pozastavené členství a žádný vstup do posilovny.

Potvrď platbu

Každé 2 týdny automaticky strhneme hodnotu tvého členství.

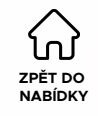

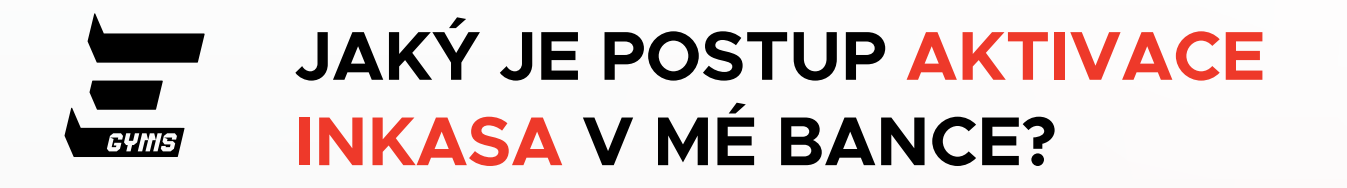

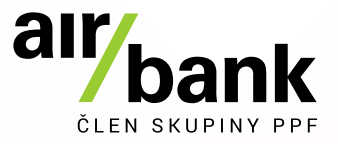

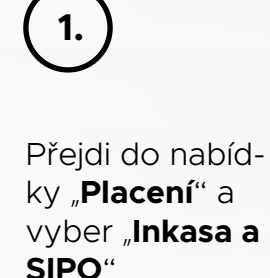

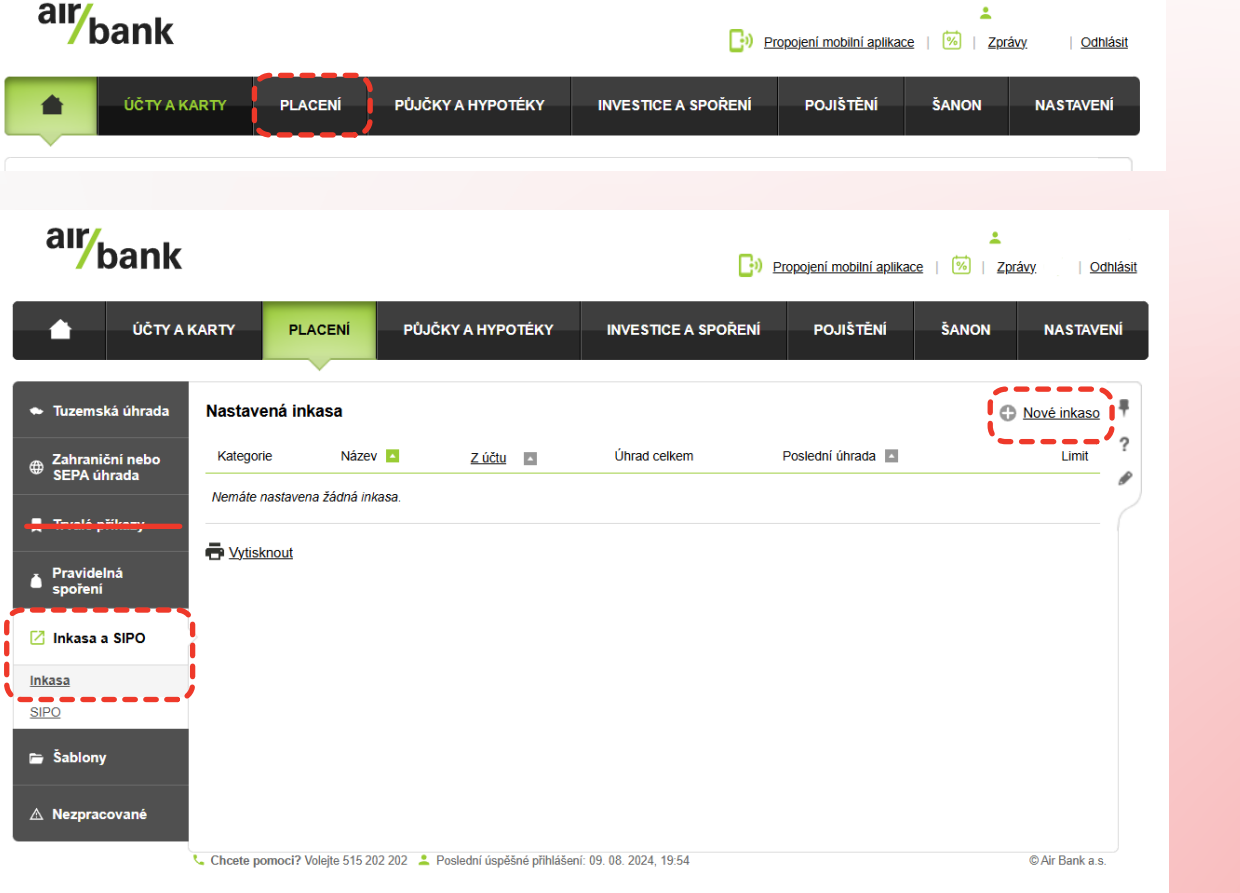

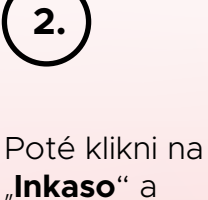

:

vyber možnost "Nové inkaso"

**POZNÁMKA:** Inkaso není trvalý příkaz. Prosím, vyber správnou možnost a nevol "Nová platba" ani "trvalá platba".

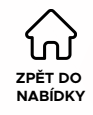

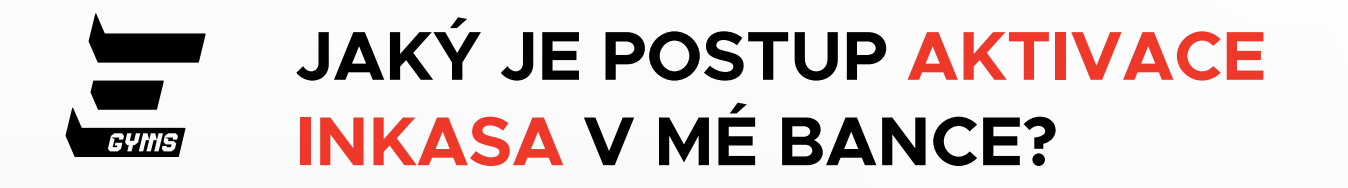

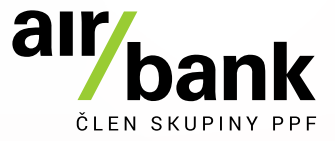

| air/bank                       |                               | Di Propojení mobilní aplikace                            | ≗<br>e   🔞   Zprávy 46   Odhlásit                                                                                                    | $\frown$                                                          |
|--------------------------------|-------------------------------|----------------------------------------------------------|----------------------------------------------------------------------------------------------------|-------------------------------------------------------------------|
| ÚČTY A P                       | CARTY PLACENÍ                 | PŮJČKY A HYPOTÉKY INVESTICE A SPOŘENÍ POJIŠTĚNÍ          | ŠANON NASTAVENÍ                                                                                                    | 3.                                                                |
| 🗢 Tuzemská úhrada              | Inkaso                        |                                                          | a. <sup>‡</sup>                                                                                                    | <b>a.</b> Tvůj bankovní účet<br><b>b</b> . Volitelný název inkasa |
| Zahraniční nebo<br>SEPA úhrada | Úhrada z účtu                 |                                                          | ?                                                                                                    | <b>c.</b> Vlož naše číslo bankovního účt                          |
| Trvalé příkazy Pravidelná      | Název inkasa<br>Protistrana   | Element Gyms                                             | b.                                                                                                    | 4697897003 / 5500<br>d. Typ: Běžné inkaso<br>e. Období: měsíční   |
| Inkasa a SIPO                  |                               | Předčíslí Číslo účtu Kód banky C                         | /                                                                                                    | f. Od: dnes<br>g. Neomezeno                                       |
| Inkasa<br>SIPO                 | Na účet                       | - 4697897003 / 5500 C                                    |                                                                                                    | <b>h.</b> Příklad:<br><b>Bronze:</b> 6×99 Kč = 594 Kč             |
| 🖻 Šablony                      | Poznámka k úhradě             | Element Gyms                                             |                                                                                                    | <b>Silver:</b> 6×129 Kč = 774 Kč                                  |
| ▲ Nezpracované                 | Typ inkasa<br>Perioda limitu  | Běžné inkaso C.<br>měsiční C.                            |                                                                                                    | <b>Gold:</b> 6×149 Kč = 894 Kč                                    |
|                                | Platnost od<br>Platnost do    | (28 03 2025) <b>d</b> ) <b>f</b> .                       |                                                                                                    | 4.                                                                |
|                                | Výše limitu                   | 600 CZK V Poslat potvrzeni mailem a                      | a zprávou do bankovnictví                                                                                                    | Potvrď platbu                                                     |
|                                | Chcete pomoci? Volejte 515 20 | 2 202 💄 Poslední úspěšné přihlášení: 09. 08. 2024, 19:54 | Pokračovat  Pokračovat  Pokrač | Každé 2 týdny automaticky<br>strhneme hodnotu tvého členstv       |

#### POZNÁMKA:

Nízký limit = neúspěšná platba, pozastavené členství a žádný vstup do posilovny.

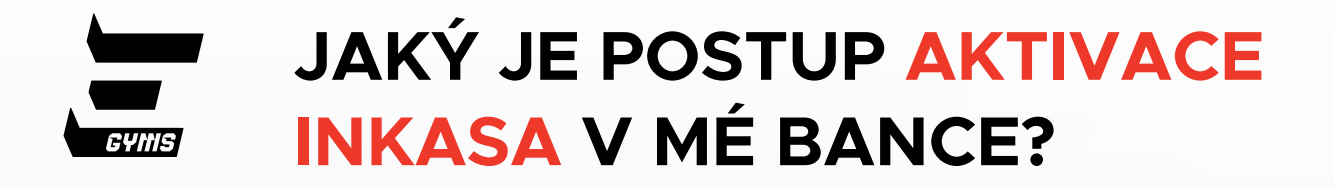

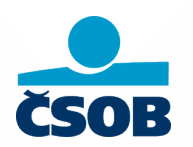

14:29 ... 🕆 🕼 Payment... Ò 1. Vlož naše číslo bankovního účtu: 4697897003 / 5500 Pay a Contact SEPA New payment S Měl/a bys vynásobit své členství Direct debit name šesti. Příklad: Prefix . Account number / Code 🔻 Bronze: 6×99 Kč = 594 Kč Silver: 6×129 Kč = 774 Kč CZK Limit **Gold:** 6×149 Kč = 894 Kč Frequency Frekvence: měsíčně monthly Platnost od: dnes always 13th in the month Platnost do: neomezeně Valid from .... 13.3.2025

#### POZNÁMKA:

Nízký limit = neúspěšná platba, pozastavené členství a žádný vstup do posilovny.

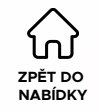

Valid to

....

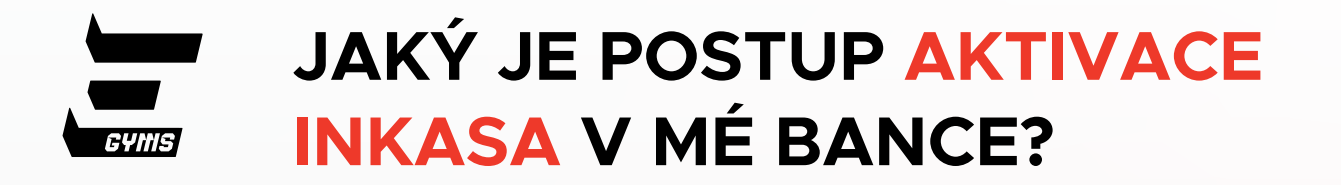

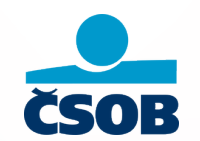

| 1.                                                |                          |                                                 |                          | 2.                                        |
|---------------------------------------------------|--------------------------|-------------------------------------------------|--------------------------|-------------------------------------------|
| Přejdi do nabíd-<br>ky " <b>Svolení k</b>         | () Menu                  | Přehled svolení k inkasu a SIPO                 | 🗘 Moje info 📔 ? Nápověda | Poté klikni na<br>" <b>Nové svolení</b> " |
| a vyber                                           | -Tuzemeké platby         | Tuzemská svolení k inkasu Svolení k SEPA inkasu |                          |                                           |
| "Tužemska<br>svolení k                            | Zahraniční a SEDA platba | Disp. zústatek                                  |                          |                                           |
| inkasu"                                           | Mobilní operátoři >      |                                                 |                          |                                           |
|                                                   | Svolení k inkasu a SIPO  | )                                               | Nové svolení Nové SIPO   |                                           |
|                                                   | Vzory a důvěryhodné účty | -A                                              |                          |                                           |
| <b>POZNÁMKA:</b><br>Inkaso není trvalý<br>příkaz. | Žádost o platbu (QR kód) |                                                 |                          |                                           |
| Prosím, vyber<br>správnou<br>možnost a nevol      |                          | Zatím tu nic není, začněte kliknut              | ím na "Nové svolení".    |                                           |

ZPĚT DO NABÍDKY

"trvalá platba".

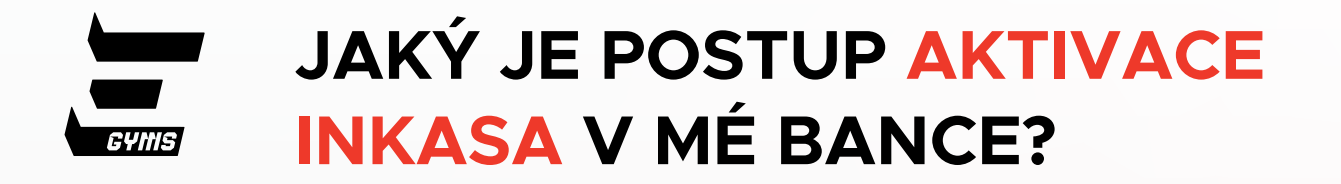

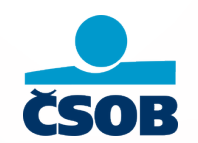

| Menu                     |    | Svolení k inkasu |                                        |                 |
|--------------------------|----|------------------|----------------------------------------|-----------------|
| Tuzemské platby >        |    |                  | a.                                     | * Povinné údaje |
| Zahraniční a SEPA platba |    | Z účtu *         | disp. zůstatek                         |                 |
| Mobilní operátoři >      |    | Na účet *        | 4697897003 / 5500 i / 💌 i              | b.              |
| Svolení k inkasu a SIPO  | ]) | Limit *          | i CZK C. Období                        | • i d.          |
| Vzory a důvěryhodné účty |    | Platné od *      | 13. 3. 2025 🛛                          |                 |
| Žádost o platbu (QR kód) |    | Platné do        | ;;;;;;;;;;;;;;;;;;;;;;;;;;;;;;;;;;;;;; |                 |
|                          |    | Název *          | i                                      | ] <sup>T.</sup> |
|                          |    |                  |                                        | Pokračovat      |

a. Tvůj bankovní účet
b. Vlož naše číslo bankovního účtu: 4697897003 / 5500
c. Příklad:

- **Bronze:** 6×99 Kč = 594 Kč **Silver:** 6×129 Kč = 774 Kč **Gold:** 6×149 Kč = 894 Kč
- d. Období: týdně
- e. Neomezeno
- f. Zadej vlastní inkasa

#### POZNÁMKA:

Nízký limit = neúspěšná platba, pozastavené členství a žádný vstup do posilovny.

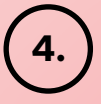

3.

Potvrď platbu

Každé 2 týdny automaticky strhneme hodnotu tvého členství.

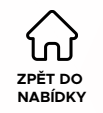

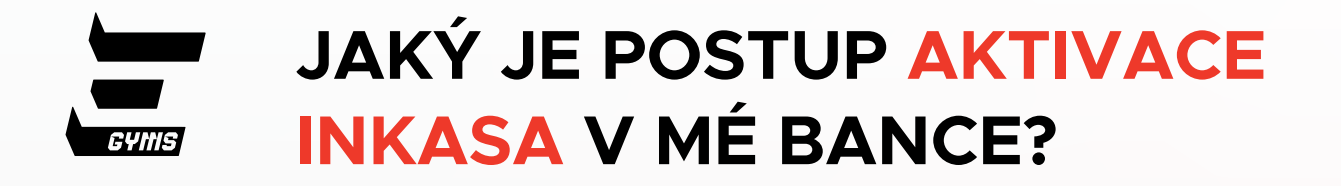

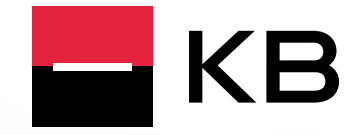

12:23

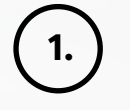

#### Přejdi do nabídky "**Nová platba**"

| ehled              | Extra    | Karty | Půjčky | Spoření |
|--------------------|----------|-------|--------|---------|
| Tarif              |          |       |        | >       |
| ěžný úč            | ćet      |       |        | >       |
| Souhrn<br>Jěžný úč | n za duk | ben   |        | >       |
| Výdaj              | je       |       |        | 0,00 Kč |
| Příjm              | y        |       |        | 0,00 Kč |
|                    |          |       |        |         |

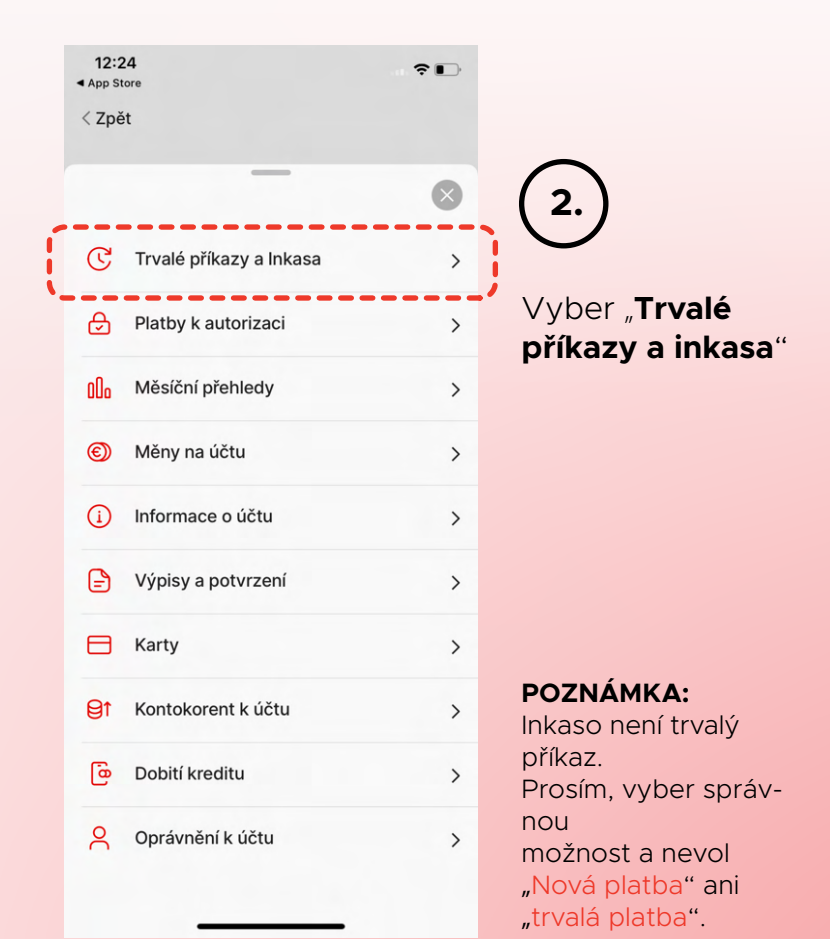

ZPĚT DO NABÍDKY

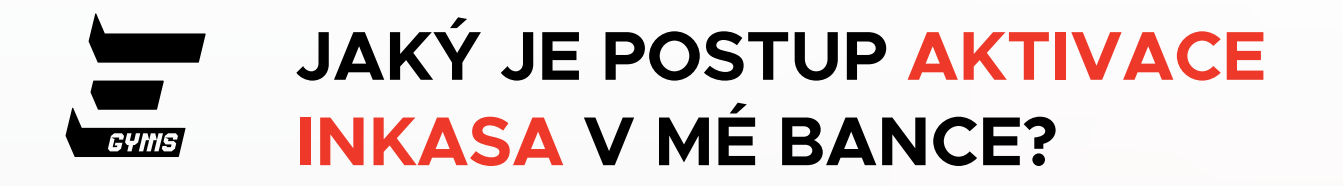

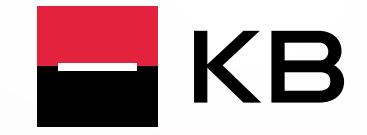

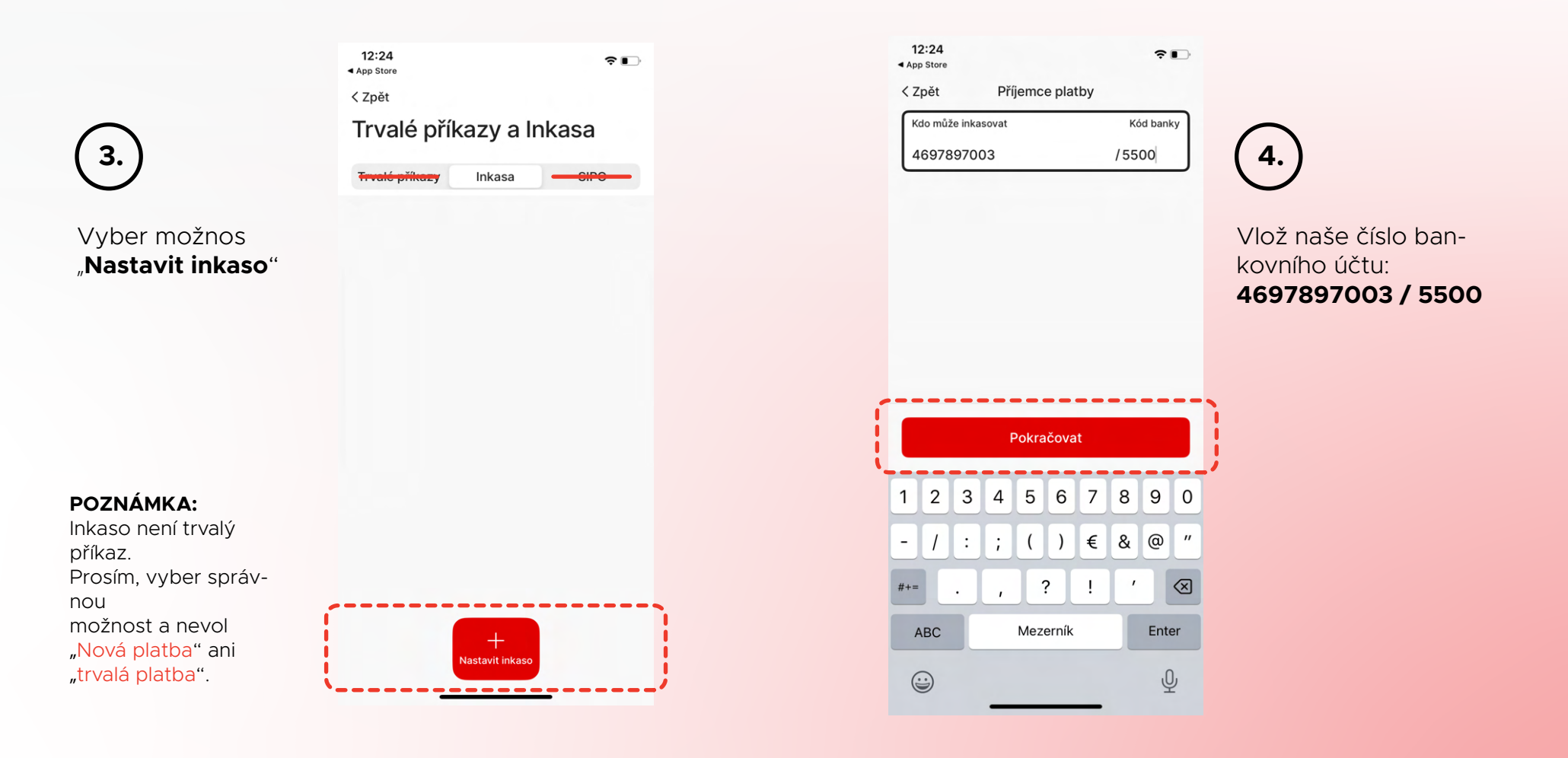

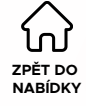

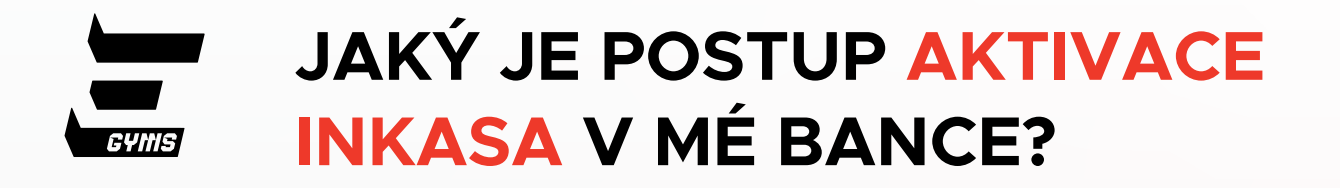

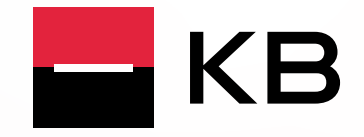

5.

Měl/a bys vynásobit své členství šesti.

Příklad: Bronze: 6×99 Kč = 594 Kč Silver: 6×129 Kč = 774 Kč Gold: 6×149 Kč = 894 Kč

Období: **měsíčně** Od: **dnes** Platnost do: **neomezeně** 

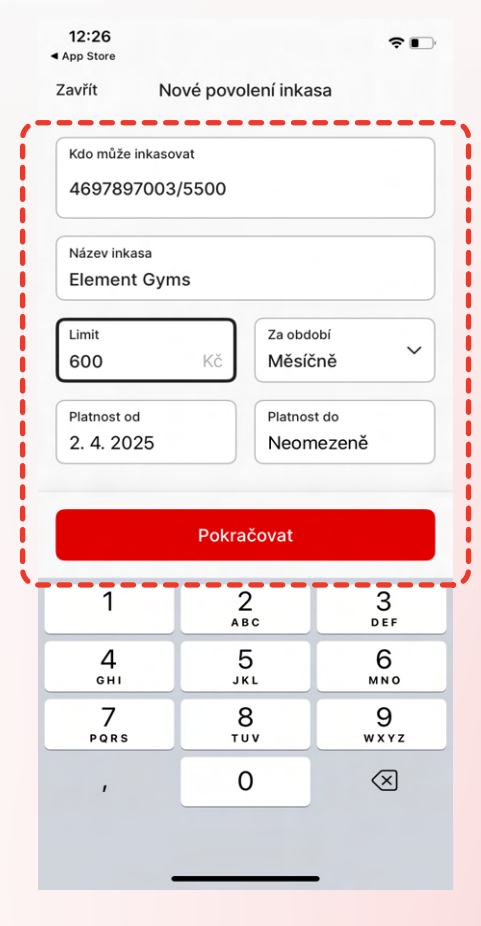

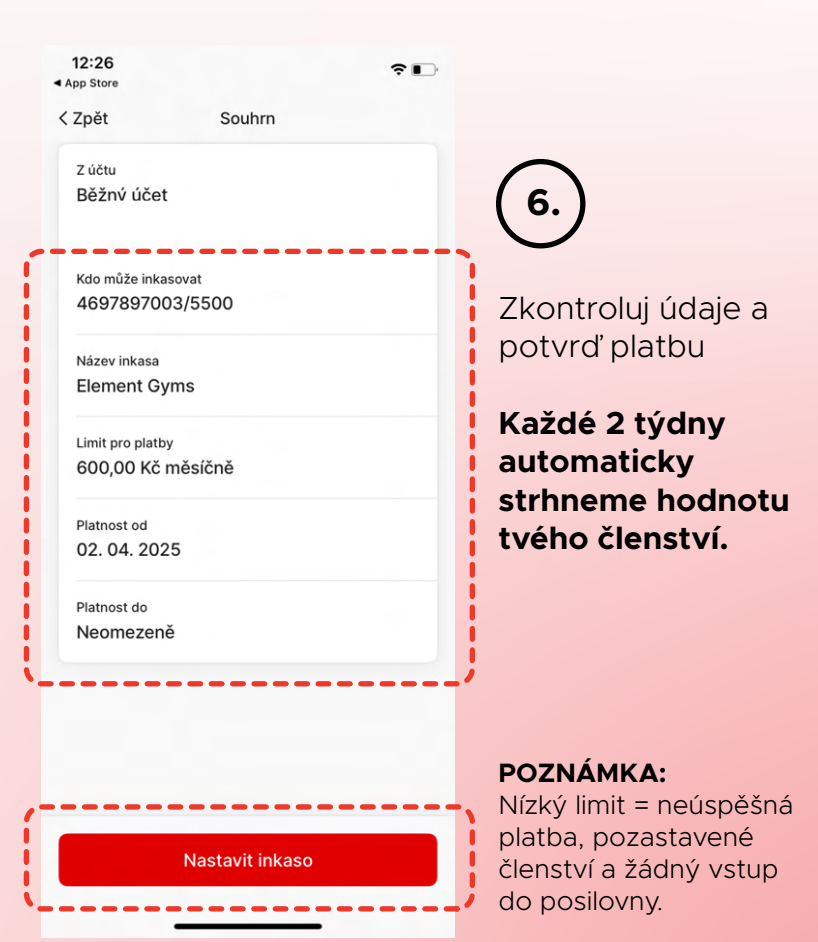

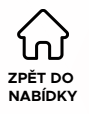

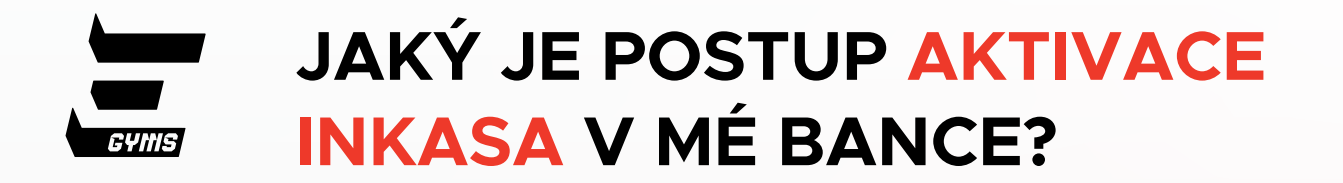

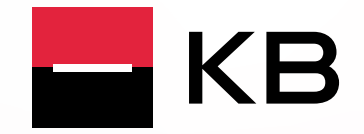

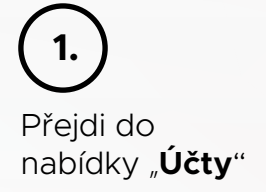

|     |           |            | Centru | т КВ+                         | රිලි Nastavení 🔶 Odhlásit se |
|-----|-----------|------------|--------|-------------------------------|------------------------------|
| ۵   | Přehled   | Tarif      | >      |                               | EO<br>Nová platba            |
| 슱   | Extra     | Běžný účet |        |                               |                              |
|     | Karty     |            | >      | Souhrn za duben<br>Běžný účet | >                            |
| %)  | Půjčky    |            |        | Výdaje                        | 0,00 Kč                      |
| Ô   | Spoření   |            |        | e Příjmy                      | 0,00 Kč                      |
| 000 | Investice |            |        | Rozdíl                        | 0,00 Kč                      |
| t   | Pojištění |            |        |                               |                              |
| Ġ   | Účty      |            |        |                               |                              |

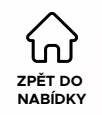

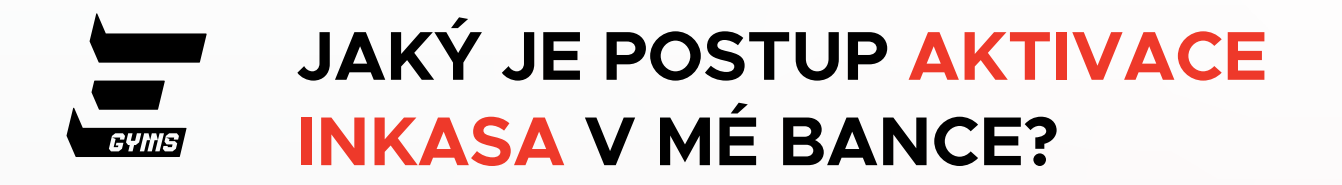

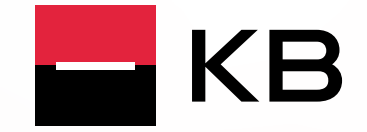

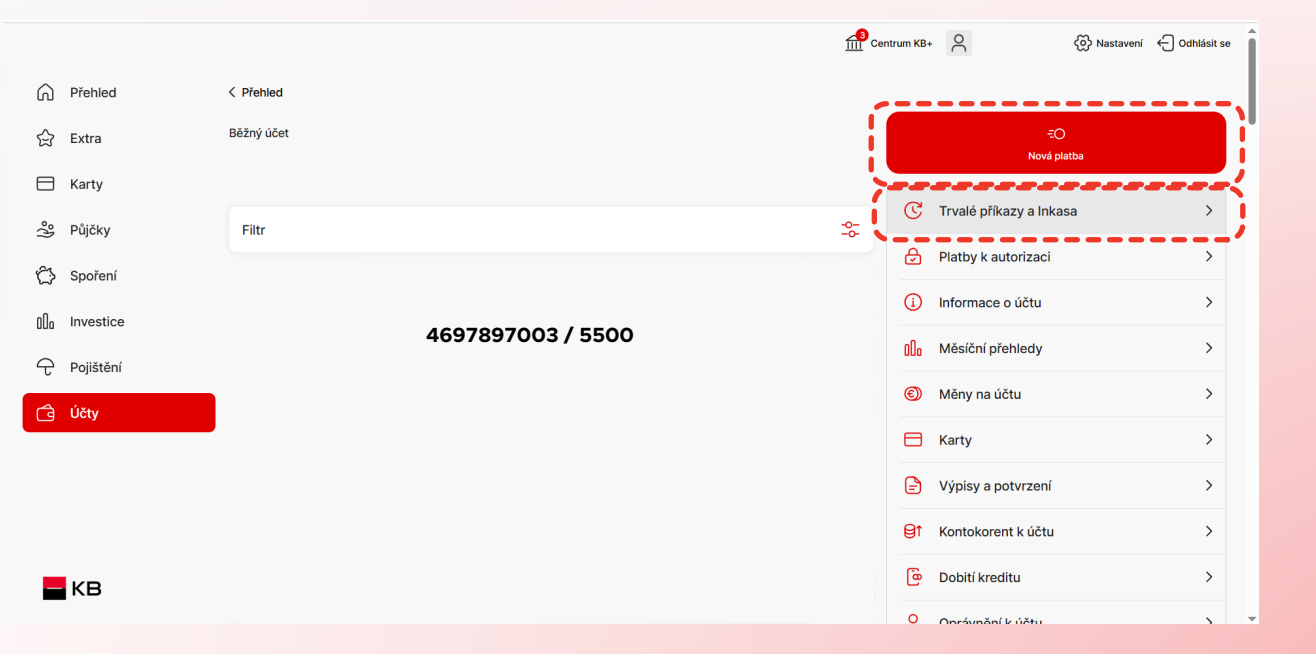

Klikni na "**Nová** platba" a vyber "Trvalé příkazy a inkasa"

2.

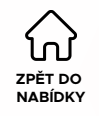

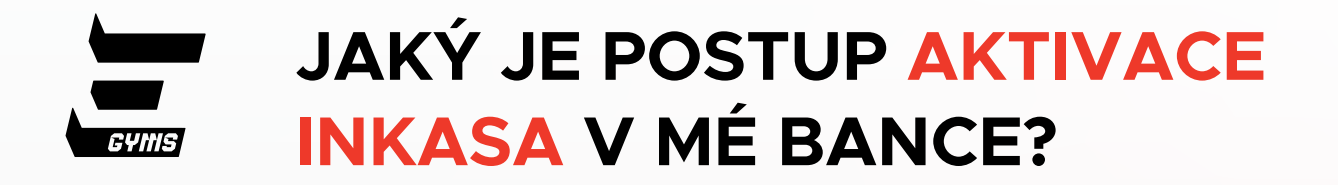

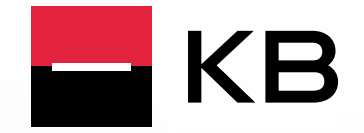

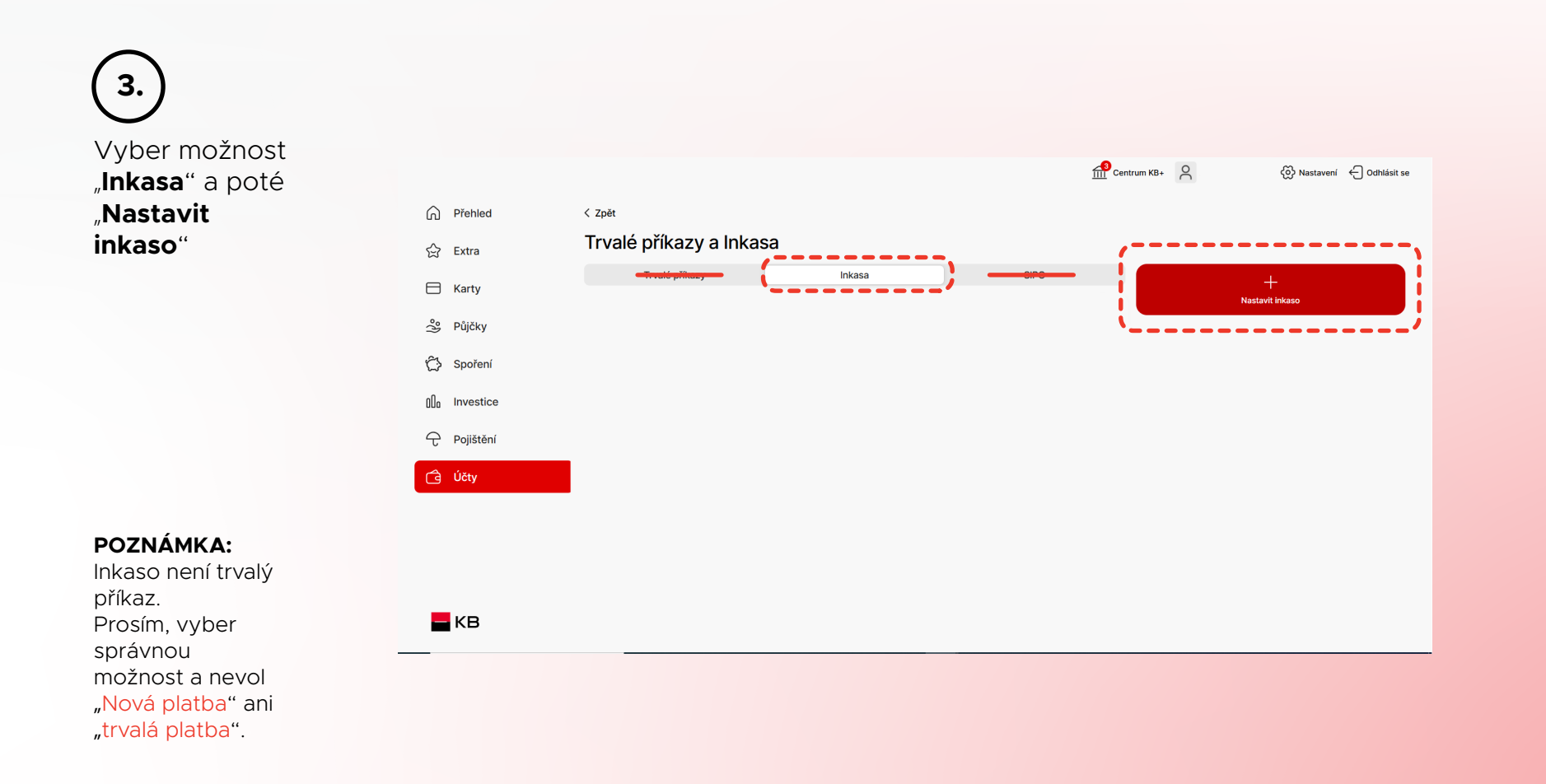

ZPĚT DO NABÍDKY

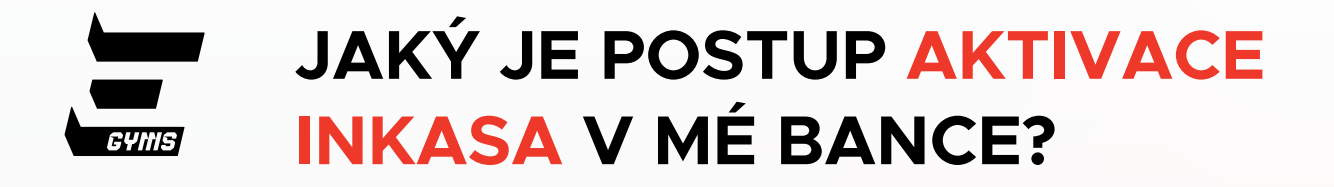

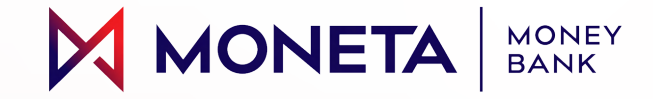

Přejdi do nabídky "**Domů**" a vyber

#### POZNÁMKA:

"Inkaso"

Inkaso není trvalý příkaz. Prosím, vyber správnou možnost a nevol "Nová platba" ani "trvalá platba".

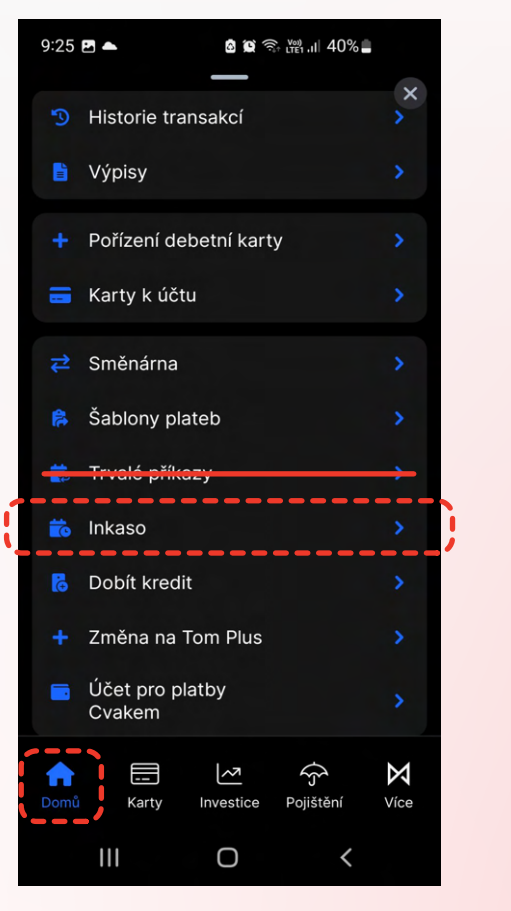

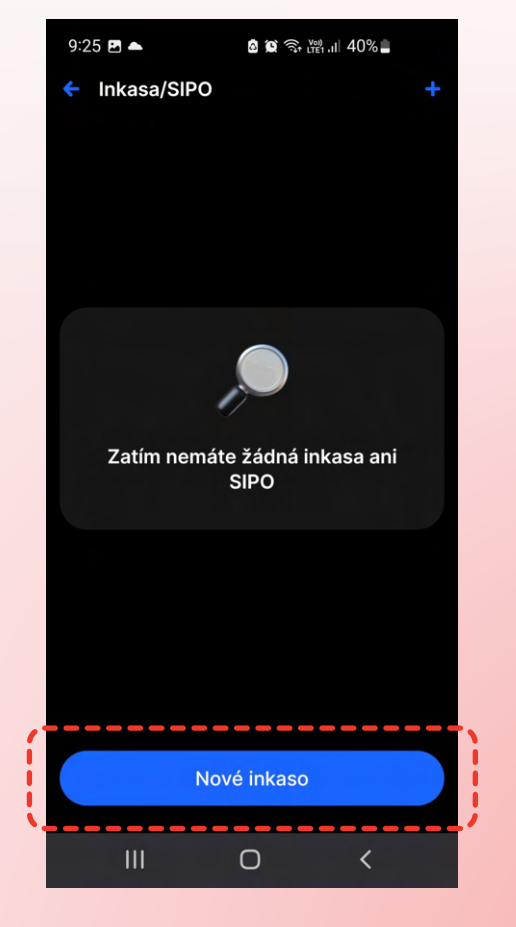

(2.) Vyber možnost "Nové inkaso"

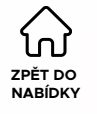

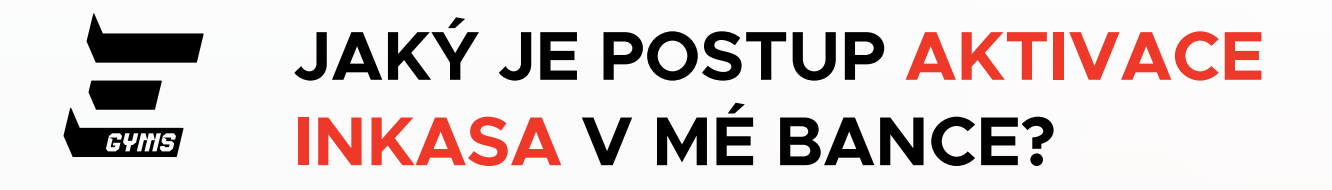

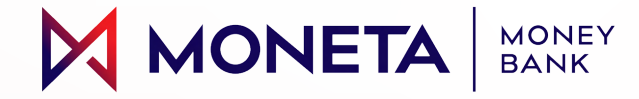

3.

Vlož naše číslo bankovního účtu: **4697897003 / 5500** 

Měl/a bys vynásobit své členství šesti.

#### Příklad:

**Bronze:** 6×99 Kč = 594 Kč **Silver:** 6×129 Kč = 774 Kč **Gold:** 6×149 Kč = 894 Kč

Období: **měsíčně** Od: **dnes** Platnost do: **nezadáno** 

| 9:24 ▲<br>← Nové inkaso z | <b>ଌୖ ଭ</b> ିବ୍ତ <mark>ଅ</mark> ଗ୍ଧା 40% <b></b> |
|---------------------------|--------------------------------------------------|
| Účet příjemce             |                                                  |
| Název příkazu             |                                                  |
| Limit inkasa              | 0,00 <b>CZK</b>                                  |
| Datum začátku             | 18. 03. 2025 苗                                   |
| Datum konce               | Nezadáno 苗                                       |
| i Nekonečné opakování     |                                                  |
| Frekvence čerpání         | Měsíčně >                                        |
| Poki                      | račovat                                          |
|                           |                                                  |
| III                       | 0 <                                              |

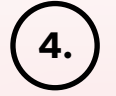

Potvrď platbu

Každé 2 týdny automaticky strhneme hodnotu tvého členství.

#### POZNÁMKA:

Nízký limit = neúspěšná platba, pozastavené členství a žádný vstup do posilovny.

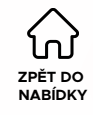

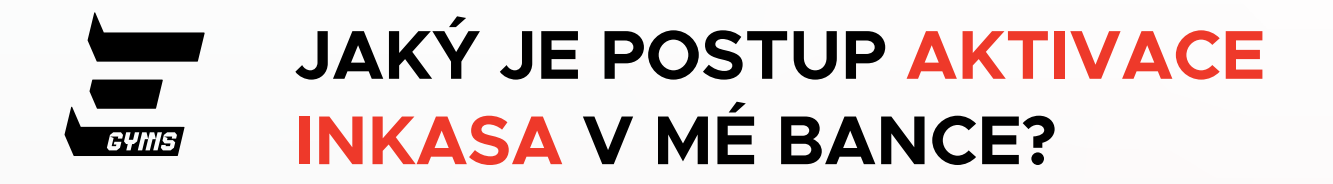

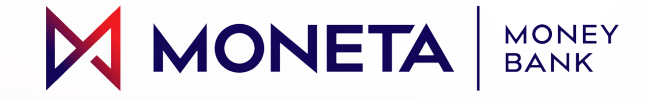

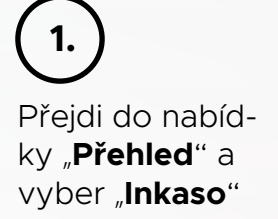

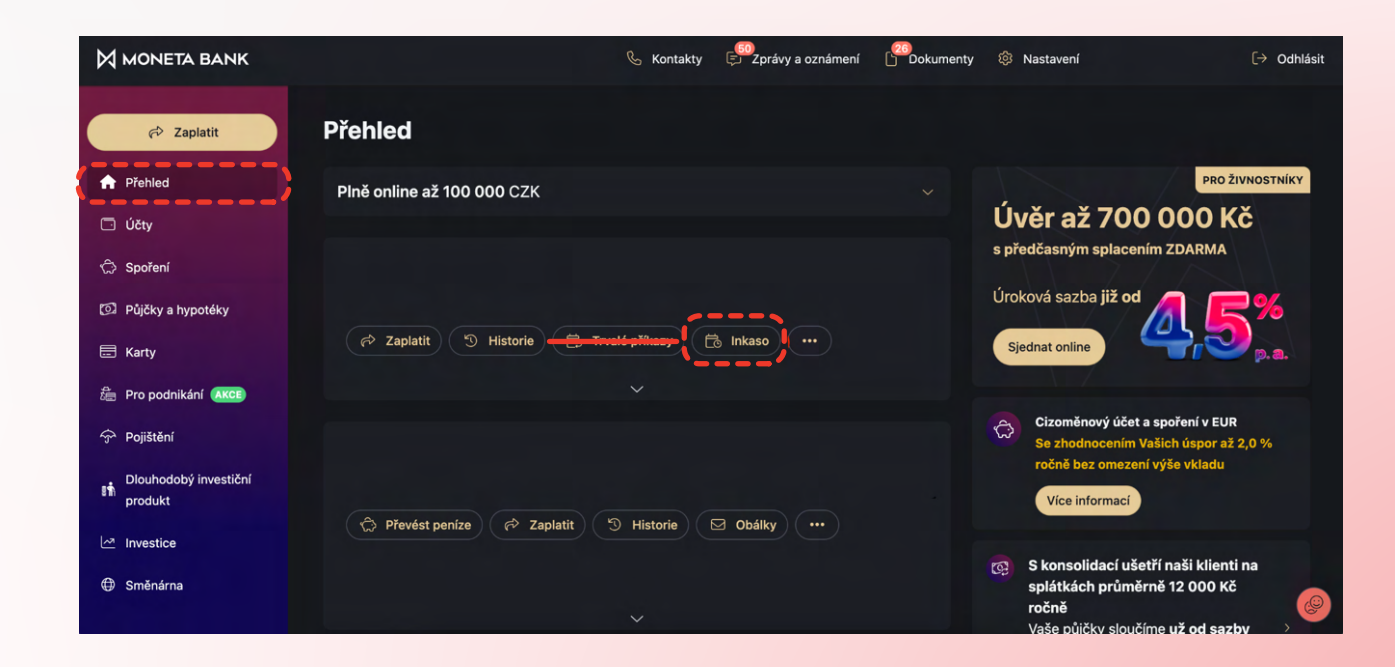

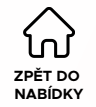

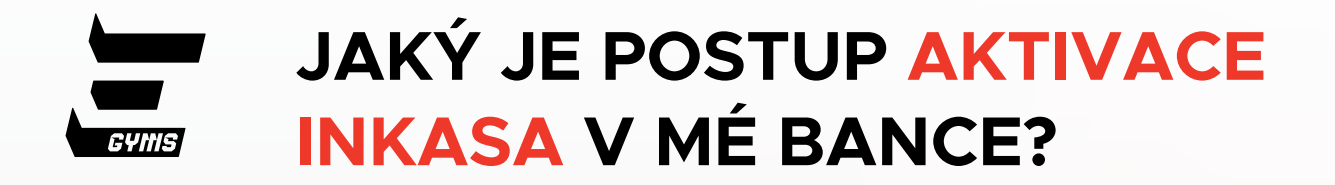

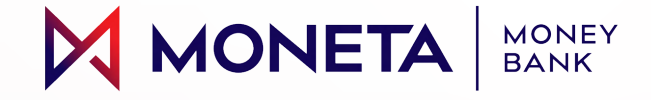

| é klikni na<br><b>vé inkaso</b> " | 응 Z <u>pět do nastavení</u> |                                 |                | × |
|-----------------------------------|-----------------------------|---------------------------------|----------------|---|
|                                   |                             | Inkasa                          | -> Nové inkaso |   |
|                                   |                             | Momentálně nemáte žádná inkasa. |                |   |
|                                   |                             |                                 |                |   |
|                                   |                             |                                 |                |   |
|                                   |                             |                                 |                |   |
|                                   |                             |                                 |                |   |

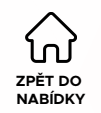

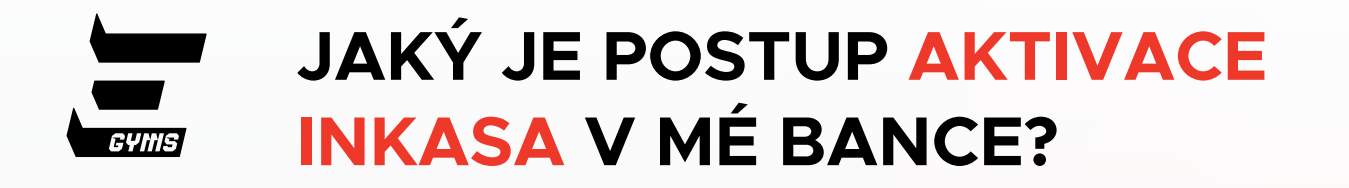

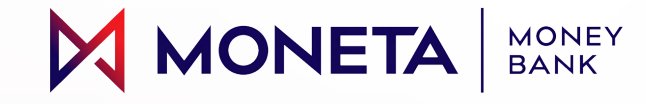

| Tuzemská Zahraniční <del>Trva</del> | <del>lý příkaz –</del> Hromadná Inkaso – |                   |                                                                                        |
|-------------------------------------|------------------------------------------|-------------------|----------------------------------------------------------------------------------------|
| ·'                                  |                                          | a.                | 3.                                                                                     |
|                                     |                                          |                   |                                                                                        |
|                                     |                                          |                   | <ul> <li>a. I vuj bankovni účet</li> <li>b. Vlož pačo číslo bankovního účtu</li> </ul> |
|                                     |                                          |                   | 4697897003 / 5500                                                                      |
|                                     |                                          |                   | <b>c.</b> Libovolný název inkasa                                                       |
| Mé účty a šablony                   |                                          |                   | d. Příklad:                                                                            |
| Vyberte                             |                                          | $\checkmark$      | <b>Bronze:</b> 6×99 Kč = 594 Kč                                                        |
|                                     |                                          | <b>b.</b>         | <b>Silver:</b> 6×129 Kč = 774 Kč                                                       |
| Předčíslí Číslo účtu                |                                          | Kód bankv         | <b>Gold:</b> 6×149 Kc = 894 Kc                                                         |
|                                     |                                          | ,                 | f Období: měsíčně                                                                      |
|                                     | 469789700375500                          |                   |                                                                                        |
|                                     |                                          | ······            | POZNÁMKA:                                                                              |
| Název inkasa 🤇                      | Limit inkasa                             | d.                | Nízký limit = neúspěšná platba, pozastavené<br>člopství a žádný vstup do posilovny     |
| Např. Telefon                       | 0,00                                     | СZК               |                                                                                        |
|                                     | X                                        |                   | (4.)                                                                                   |
| Datum první platby                  | Datum poslední platby                    | ekvence plateb f. |                                                                                        |
| 3. 4. 2025                          | ti N                                     | lěsíčně ~         | Potvrď platbu                                                                          |
|                                     | `/`-                                     |                   | Každé 2 týdny automaticky                                                              |
|                                     |                                          | Pokračovat        | strhneme hodnotu tvého členství                                                        |

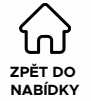

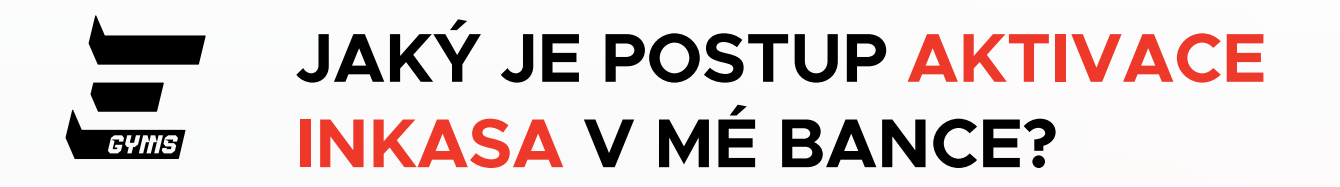

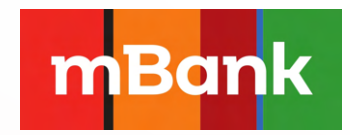

V současné době není možné nastavit inkaso v mobilní aplikaci mBank.

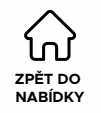

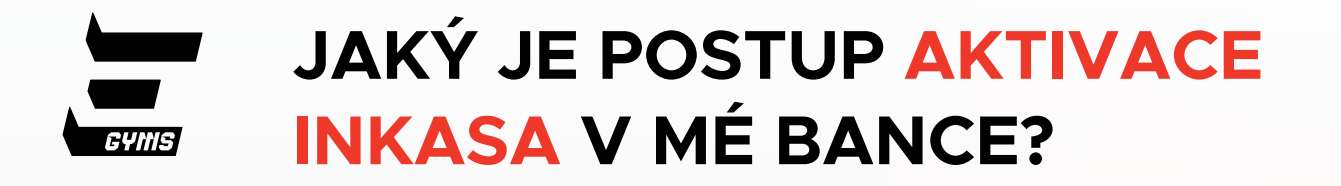

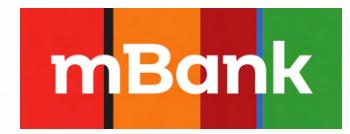

7PĚT DO

NARÍDKY

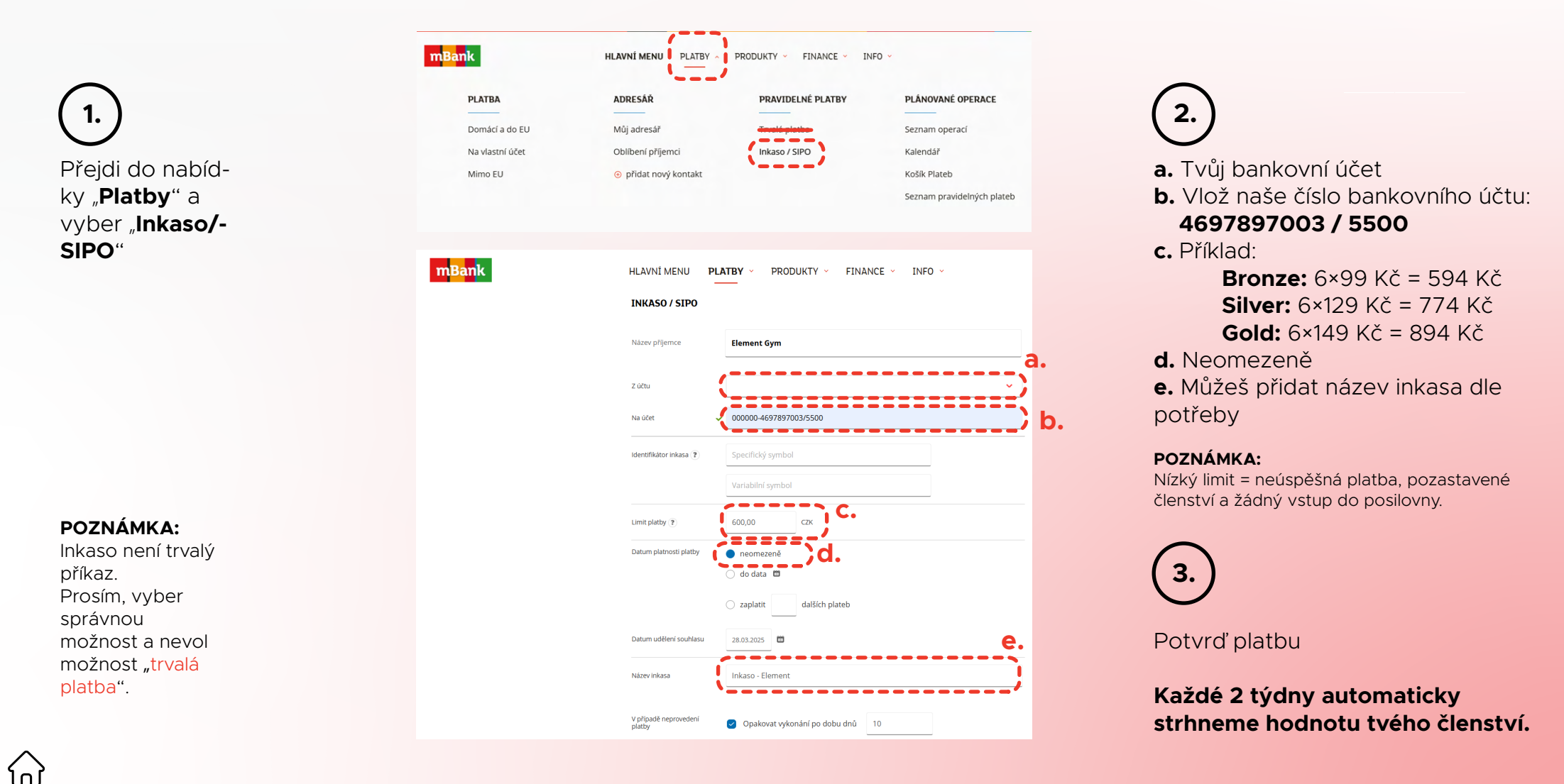

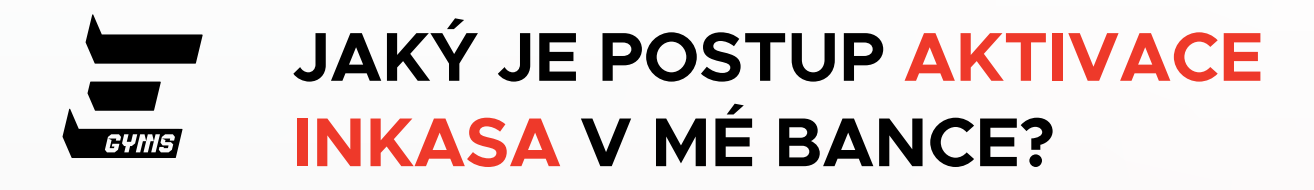

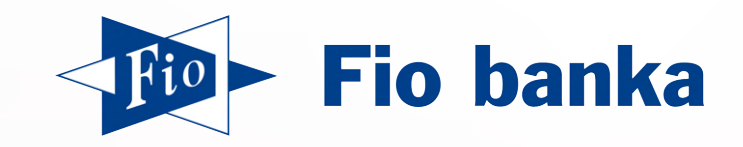

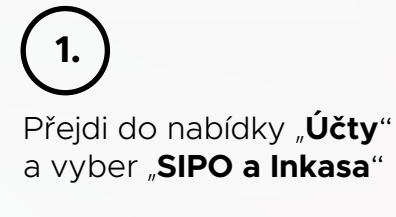

(2.)

Poté klikni na "Nové inkaso/SIPO"

#### POZNÁMKA:

Inkaso není trvalý příkaz. Prosím, vyber správnou možnost a nevol "Nová platba" ani "trvalá platba".

#### POZNÁMKA:

Nízký limit = neúspěšná platba, pozastavené členství a žádný vstup do posilovny.

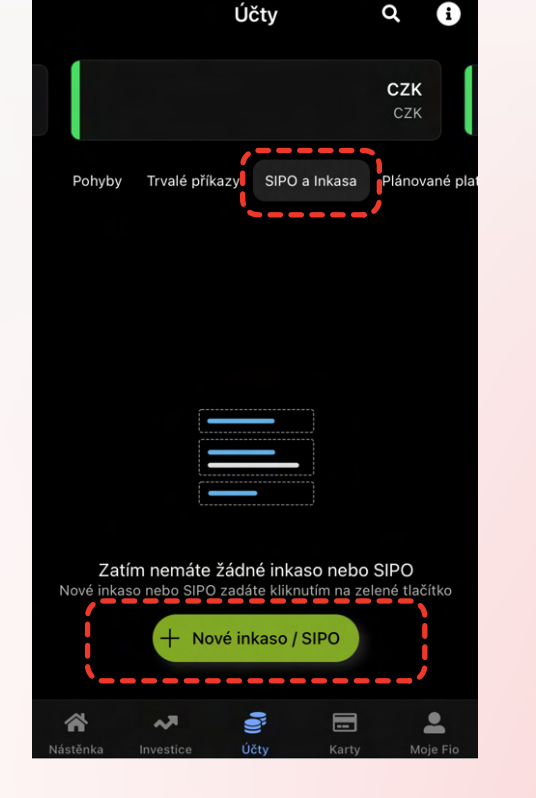

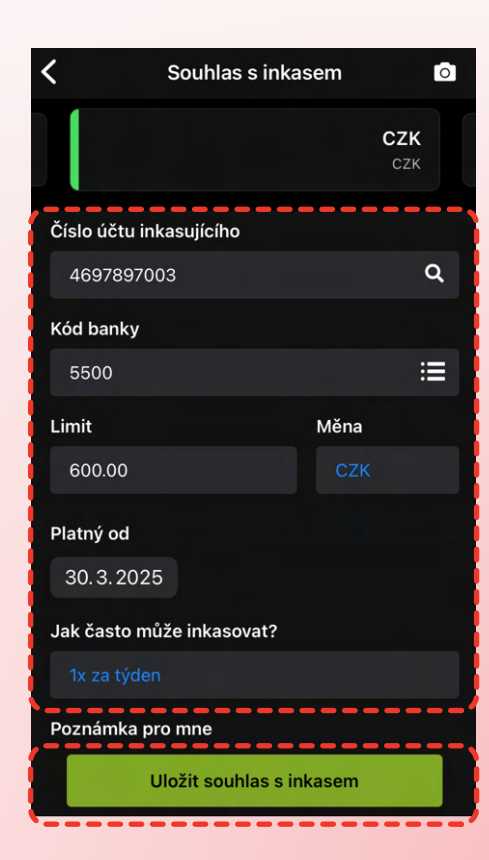

# 3.)

# Vlož naše číslo bankovního účtu: **4697897003 / 5500**

Měl/a bys vynásobit své členství šesti.

#### Příklad:

**Bronze:** 6×99 Kč = 594 Kč **Silver:** 6×129 Kč = 774 Kč **Gold:** 6×149 Kč = 894 Kč

Období: **týdně** Od: **dnes** Platnost do: **nezadáno** 

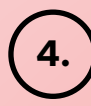

#### Potvrď platbu

Každé 2 týdny automaticky strhneme hodnotu tvého členství.

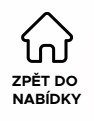

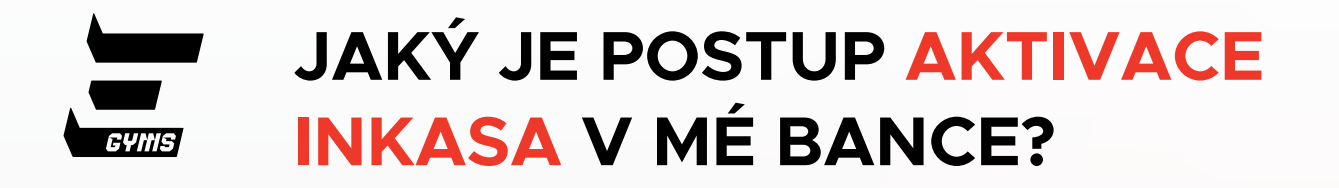

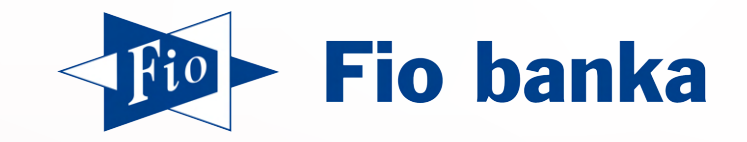

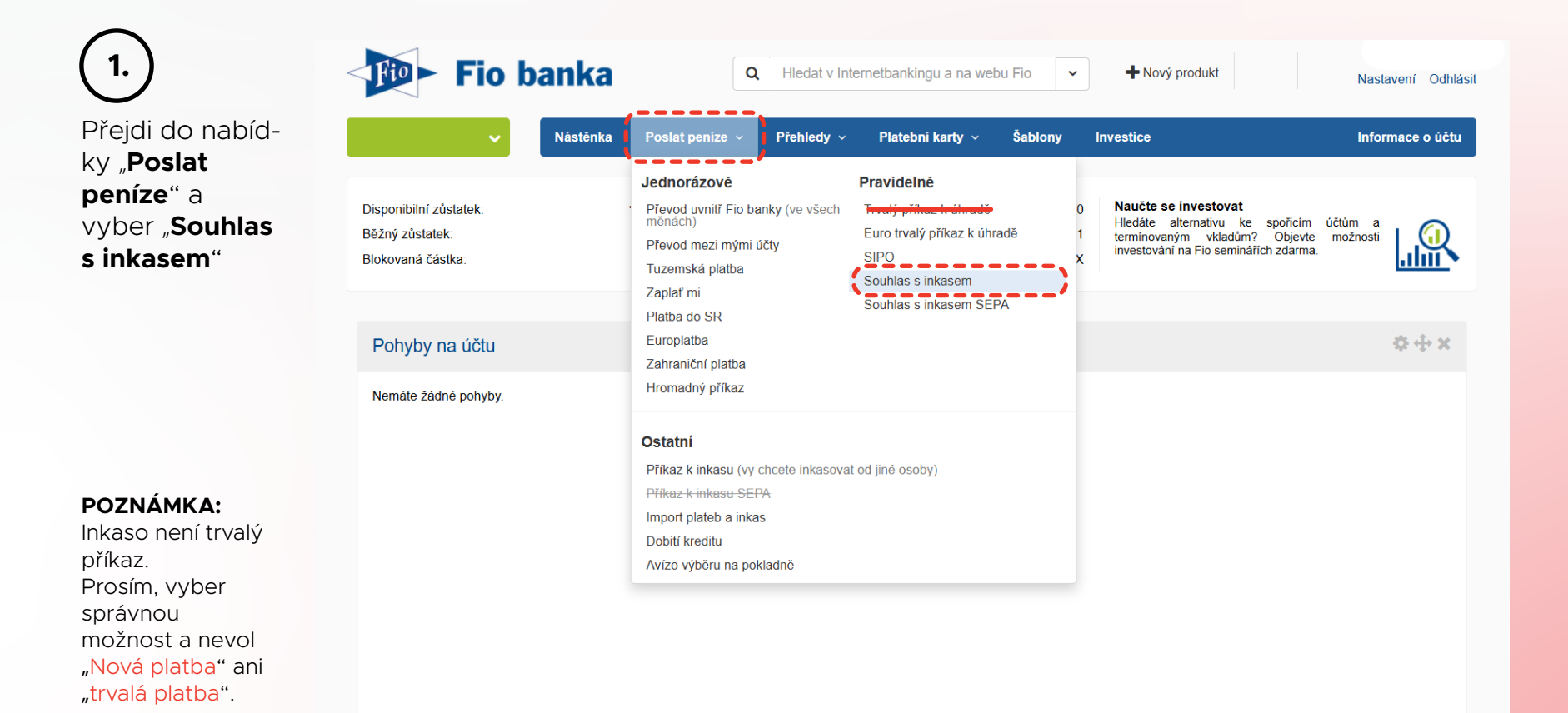

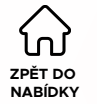

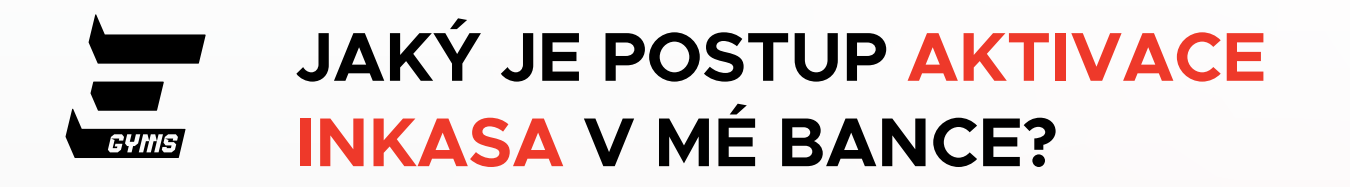

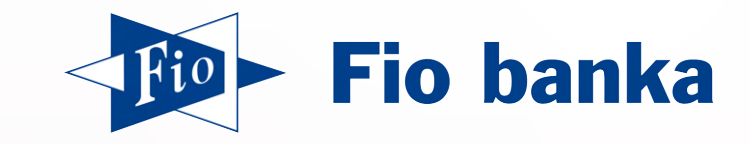

| <b>Fio banka</b>                                | Q Hledat v Internett                        | vankingu a na webu Fio 🗸 🔸 Nový produkt | Nastavení Odhlásit |                                                                                                    |
|-------------------------------------------------|---------------------------------------------|-----------------------------------------|--------------------|----------------------------------------------------------------------------------------------------|
| ✓ Nástěnka Posla                                | nt peníze v Přehledy v P                    | latební karty v Šablony Investice       | Informace o účtu   | 2.)                                                                                                    |
| Souhlas s inkasem                               | a                                           |                                         |                    | <b>a.</b> Tvůj bankovní účet                                                                            |
| Z účtu"                                         | Šablona<br>▼ Použít šablonu                 | , v                                     |                    | <ul> <li>b. Vlož naše číslo bankovního účtu:<br/>4697897003 / 5500</li> <li>c. Příklad:</li> </ul>      |
| Čislo účtu inkasujícího*<br>4697897003          | Kód banky*<br>5500 Q                        |                                         | •                  | Bronze: 6×99 Kč = 594 Kč<br>Silver: 6×129 Kč = 774 Kč<br>Gold: 6×149 Kč = 894 Kč                        |
| Limit* C. Ména*<br>600 CZK                      | Platnost od*           29.03.2025         ∰ | Datum platnosti*<br>Dokud neukončím -   |                    | d. Období: Bez omezení<br>e. Dokud neukončím                                                            |
| Jak často může inkasovat?*<br>Bez omezení počtu | d.                                          |                                         |                    | <b>POZNÁMKA:</b><br>Nízký limit = neúspěšná platba, pozastavené<br>členství a žádný vstup do posilovny. |
| Variabilní symbol Specifický symbol             |                                             |                                         |                    |                                                                                                    |
| Poznámka                                        |                                             |                                         |                    | (3.)                                                                                                    |
| Inkaso - Element Gyms                           |                                             |                                         |                    | Potvrď platbu                                                                                           |
| Odeslat Zpět<br>* povinná položka               |                                             |                                         |                    | Každé 2 týdny automaticky<br>strhneme hodnotu tvého členství.                                           |

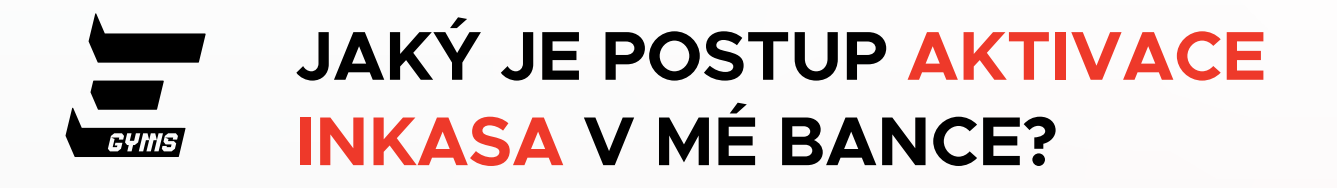

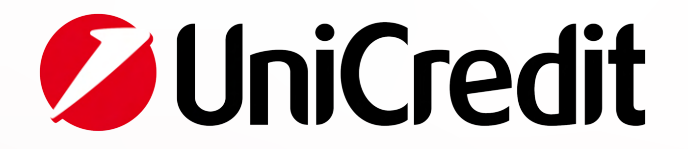

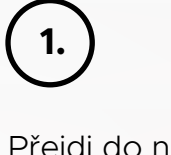

#### Přejdi do nabídky "**Možnosti**" a vyber "**Opako**vané platby"

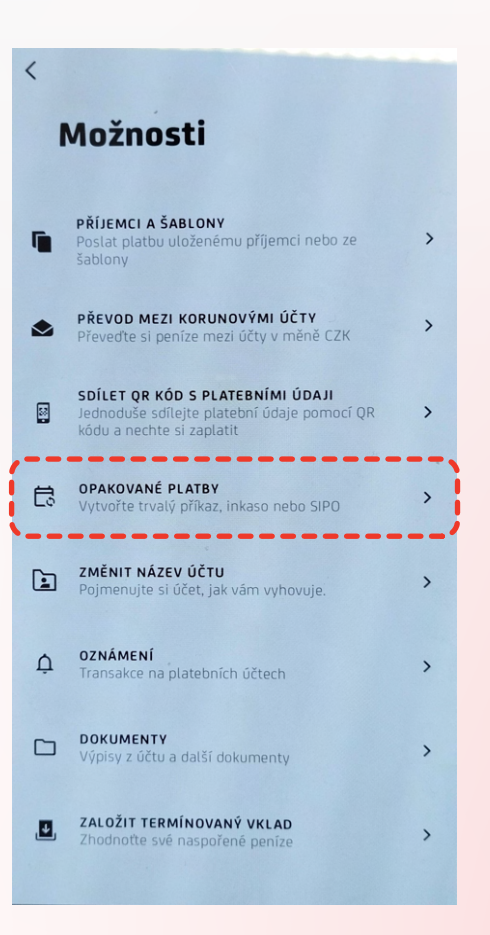

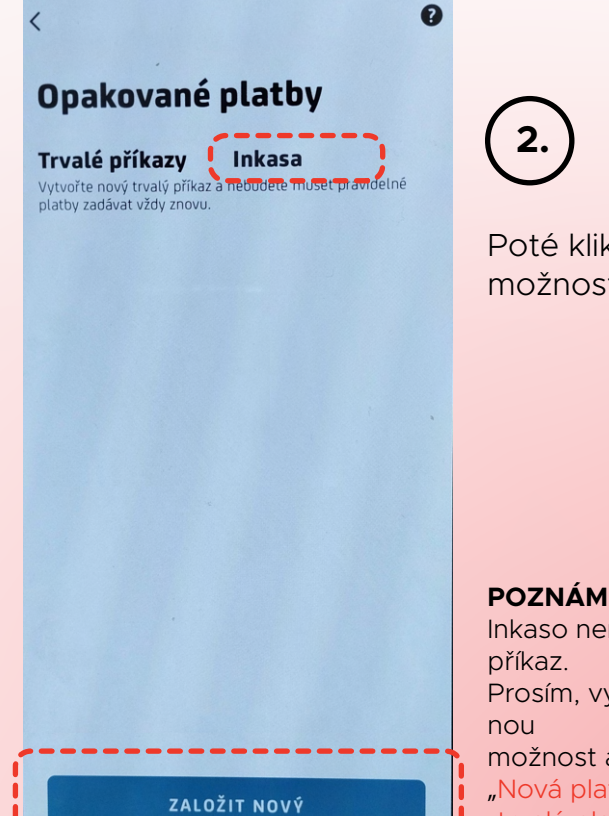

Poté klikni na "**Inkasa**" a vyber možnost "**Založit nový**"

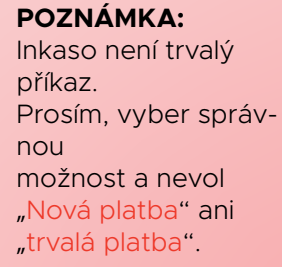

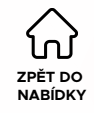

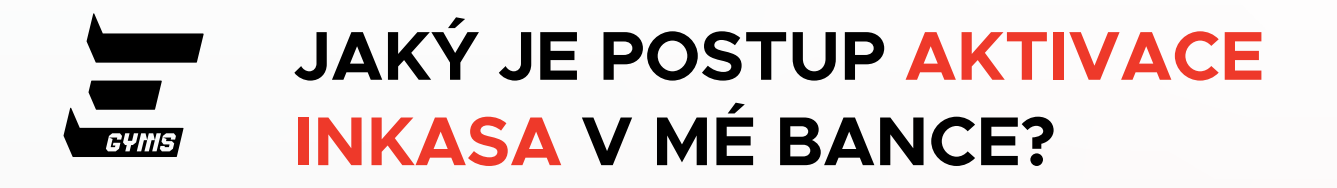

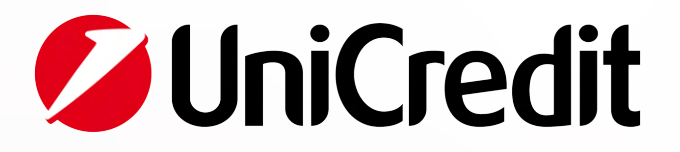

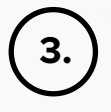

Vlož naše číslo bankovního účtu: **4697897003 / 5500** 

Měl/a bys vynásobit své členství šesti.

Příklad: Bronze: 6×99 Kč = 594 Kč Silver: 6×129 Kč = 774 Kč Gold: 6×149 Kč = 894 Kč

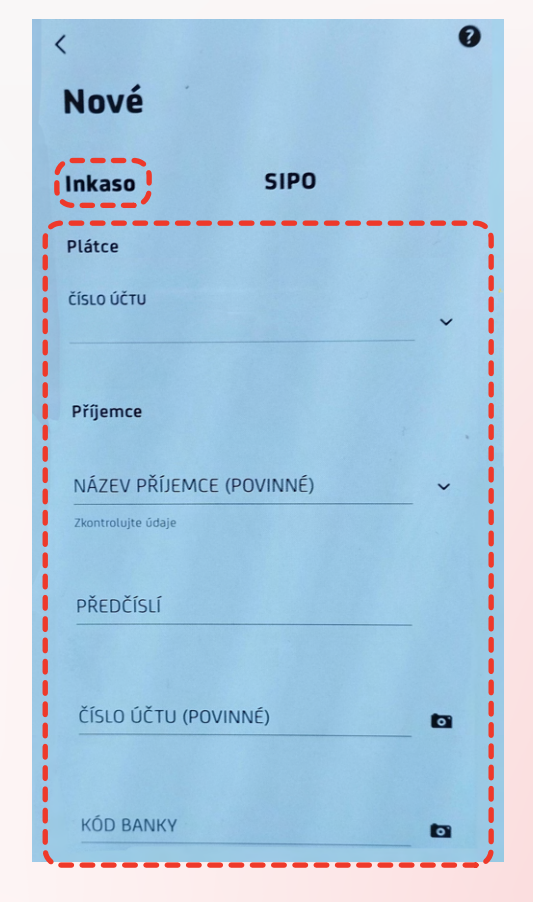

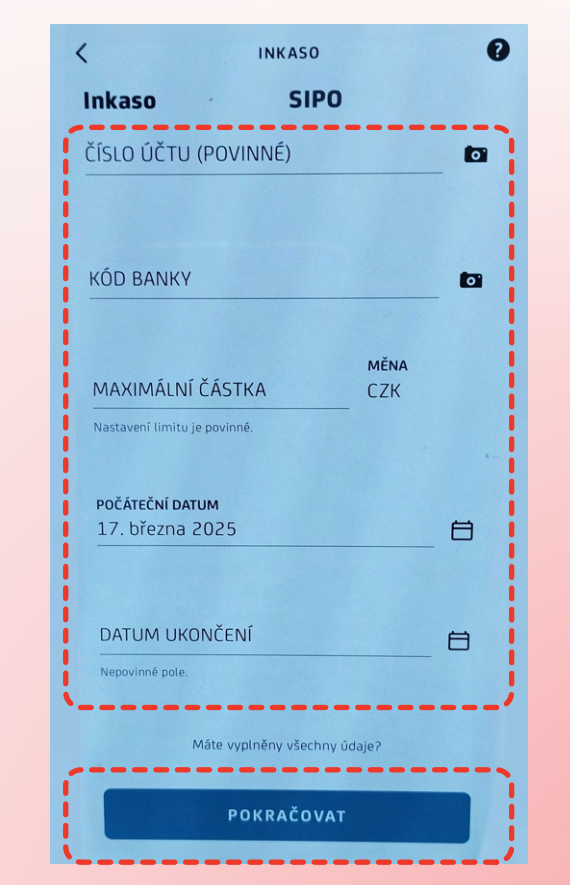

Období: **týdně** Od: **dnes** Platnost do: **nevyplňuj** 

**POZNÁMKA:** Nízký limit = neúspěšná platba, pozastavené členství a žádný vstup do posilovny.

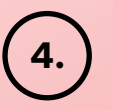

Potvrď platbu

Každé 2 týdny automaticky strhneme hodnotu tvého členství.

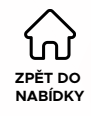

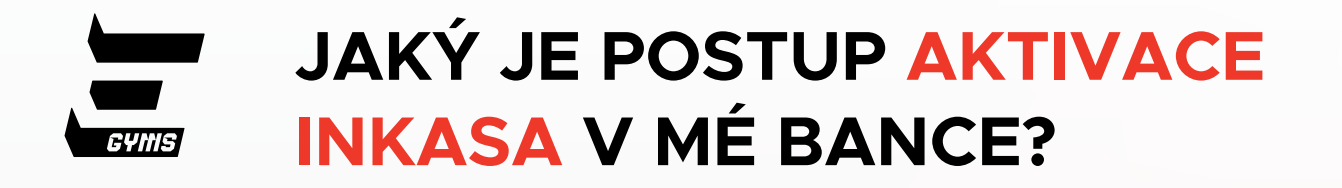

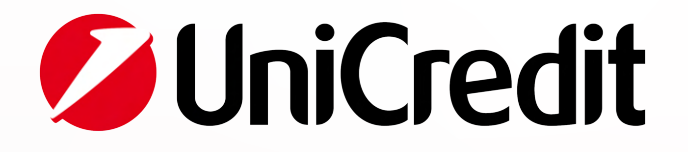

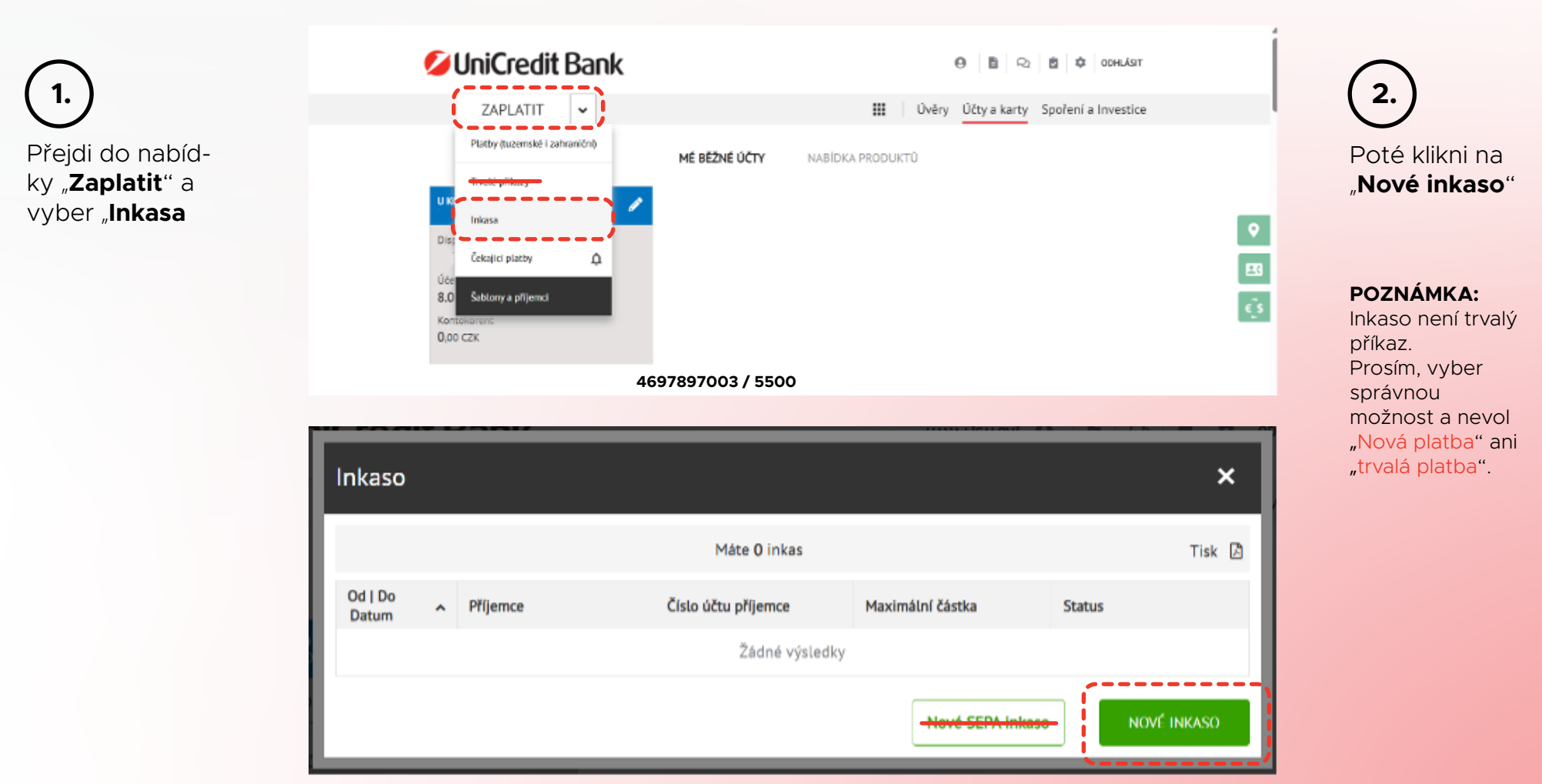

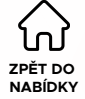

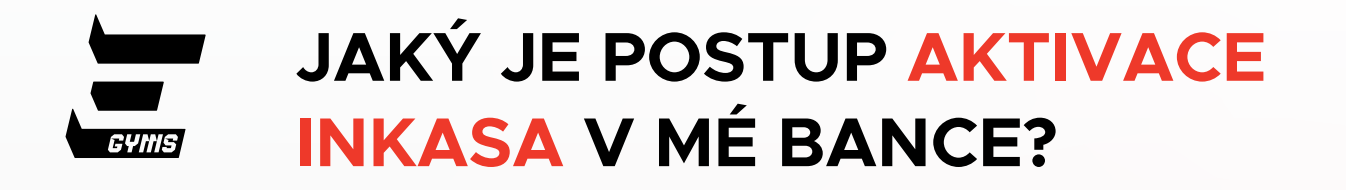

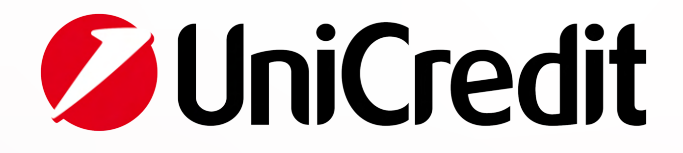

| 1. Nastavení                              | 2. Podrobnosti | 3. Přehled & Podpis |                                                                                                    |
|-------------------------------------------|----------------|---------------------|----------------------------------------------------------------------------------------------------|
| Od<br>MŮJ ÚČET<br>DISPONIBILNÍ PROSTŘEDKY |                | a.                  | <ul> <li>a. Tvůj bankovní účet</li> <li>b. Vlož naše číslo bankovního účtu 4697897003 / 5500</li> <li>c. Příklad:<br/>Bronze: 6×99 Kč = 594 Kč</li> </ul> |
| Příjemce                                  |                |                     | <b>Gold:</b> 6×129 KC = 774 KC                                                                                                    |
| TYP SOUHLASU                              |                |                     |                                                                                                    |
| SOUHLAS S INKASEM                         |                |                     | POZNAMKA:<br>Nízký limit = neúspěšná platba, pozastavené                                                                                                  |
| DETAIL PŘÍJEMCE 🕕                         |                |                     | členství a žádný vstup do posilovny.                                                                                                    |
| Číslo účtu nebo IBAN 4697897003           | / 5500         |                     |                                                                                                    |
| Částka                                    |                | с.                  | '                                                                                                    |
| MAXIMÁLNÍ ČÁSTKA                          |                | MĚNA                |                                                                                                    |
| Vlažta mavimální částku                   |                | СZК                 |                                                                                                    |

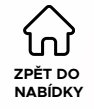

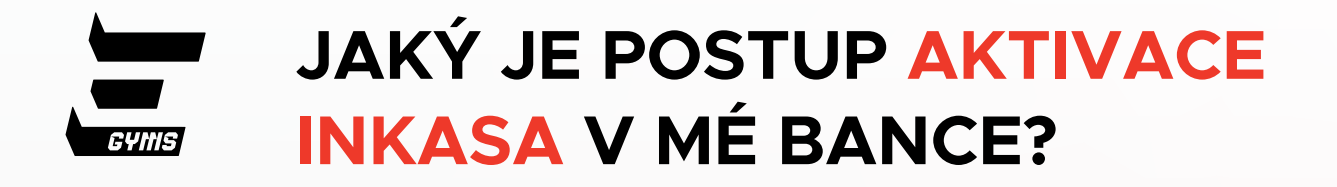

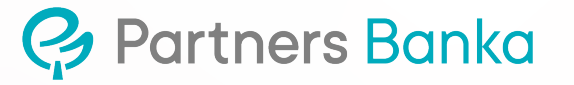

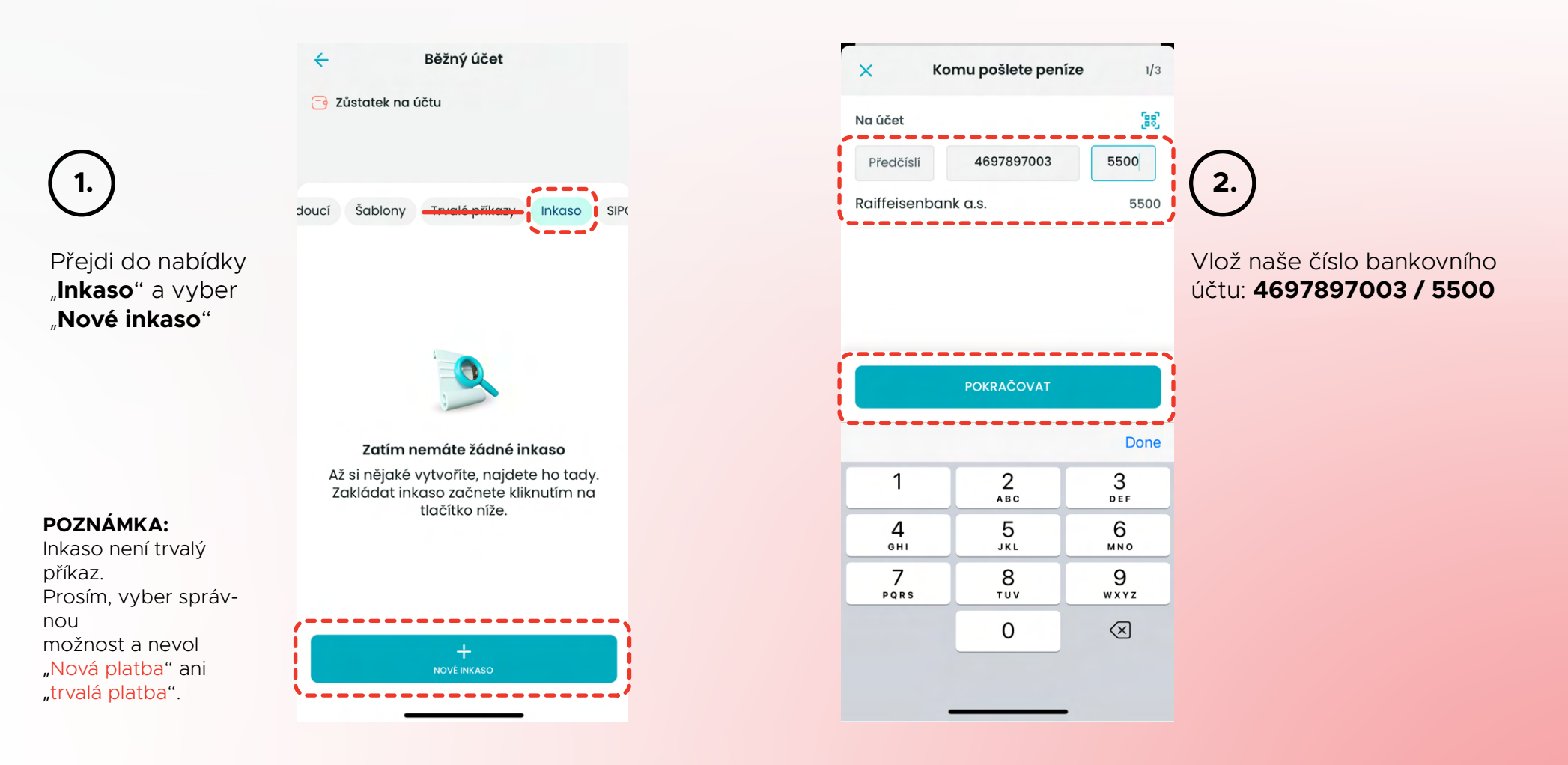

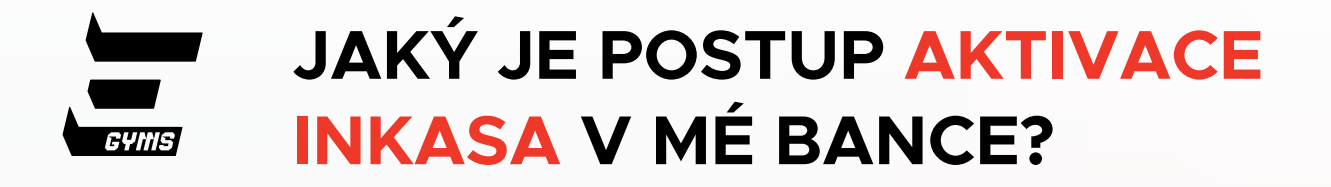

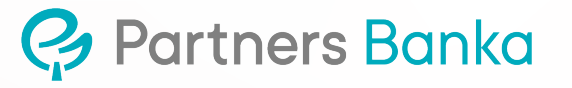

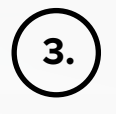

Měl/a bys vynásobit své členství šesti.

#### Příklad:

**Bronze:** 6×99 Kč = 594 Kč **Silver:** 6×129 Kč = 774 Kč **Gold:** 6×149 Kč = 894 Kč

Frekvence: **měsíční** Od: **dnes** Platnost do: **Neomezeno** 

| ν.»                                                                                                    | 600.00            |
|----------------------------------------------------------------------------------------------------|-------------------|
| KC                                                                                                    | 800,00            |
| Z účtu                                                                                                    |                   |
| Na účet                                                                                                    | 4697897003/5500 🥖 |
| Další parametry pl<br>NÁZEV INKASA<br>Element Gyms<br>FREKVENCE                                                        | atby              |
| Další parametry pl<br>NÁZEV INKASA<br>Element Gyms<br>FREKVENCE<br>Měsíční                                             | atby              |
| Další parametry pl<br>NÁZEV INKASA<br>Element Gyms<br>FREKVENCE<br>Měsíční<br>PLATNOST OD                              | atby              |
| Další parametry pl<br>NÁZEV INKASA<br>Element Gyms<br>FREKVENCE<br>Měsíční<br>PLATNOST OD<br>2. 4. 2025                | atby<br>~         |
| Další parametry pl<br>NÁZEV INKASA<br>Element Gyms<br>FREKVENCE<br>Měsíční<br>PLATNOST OD<br>2. 4. 2025<br>PLATNOST DO | atby<br>~         |

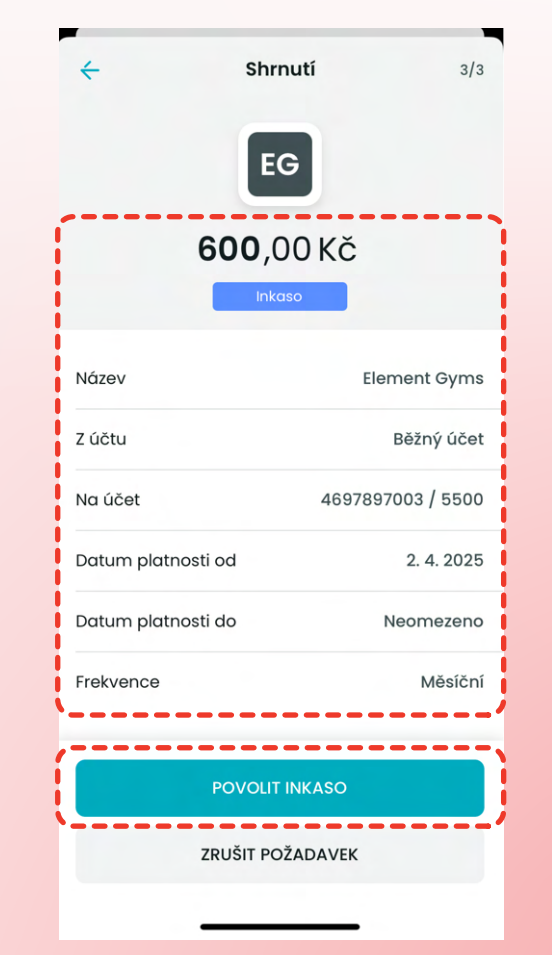

# Potvrď platbu

4.

Každé 2 týdny automaticky strhneme hodnotu tvého členství.

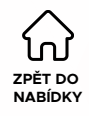

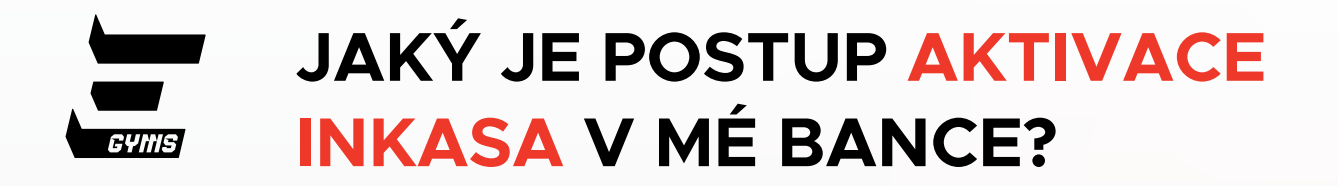

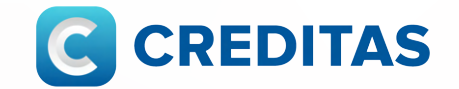

V současné době není možné nastavit inkaso v mobilní aplikaci Creditas.

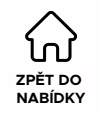

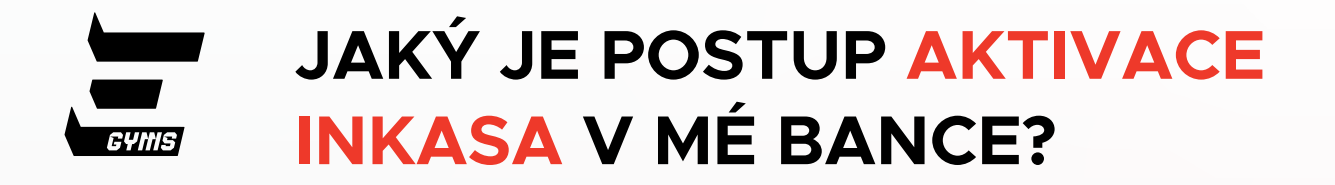

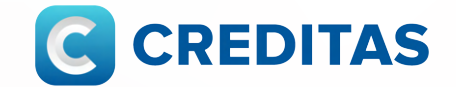

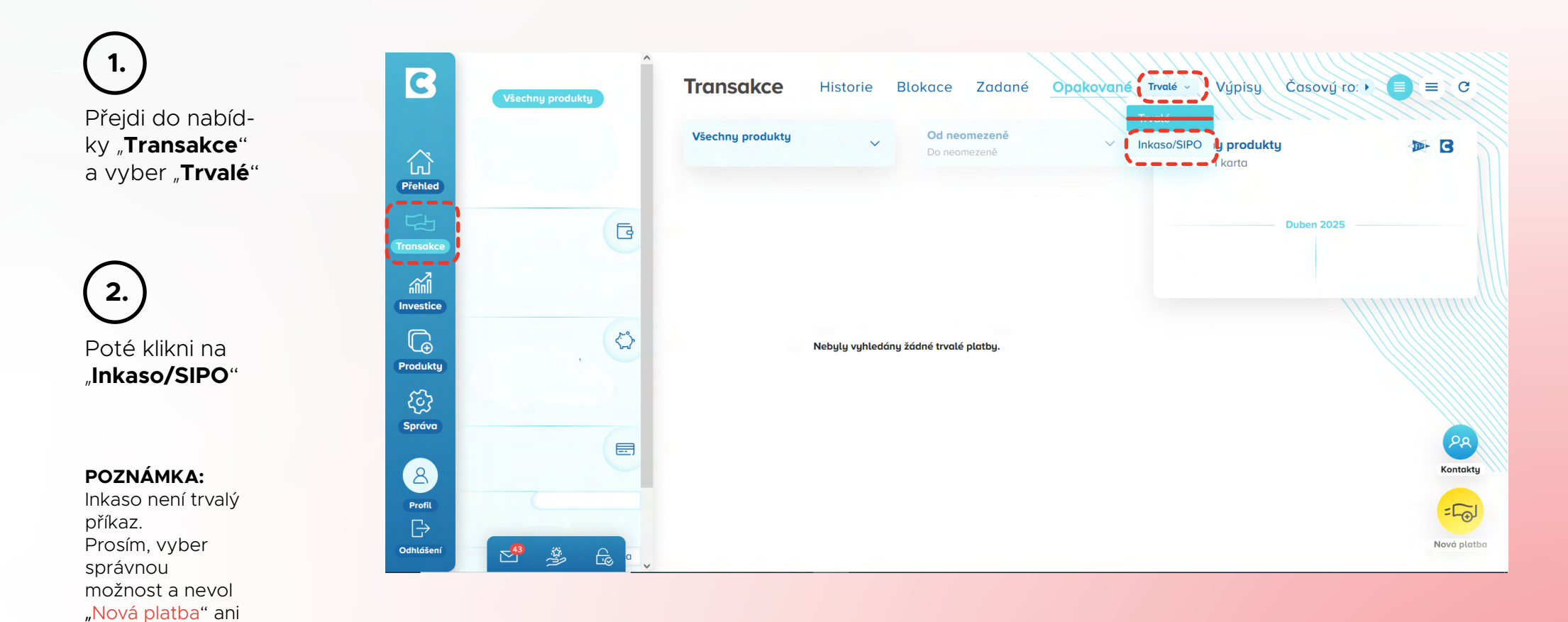

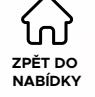

"trvalá platba".

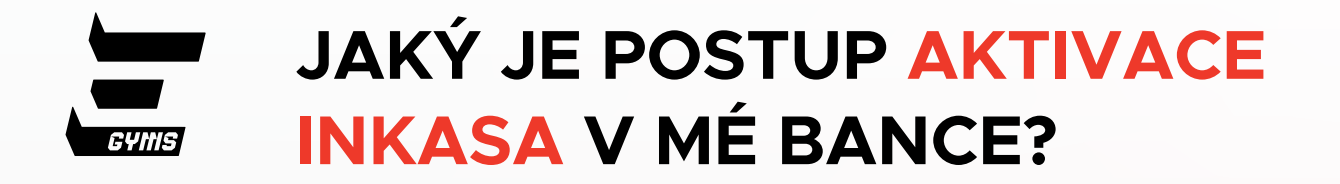

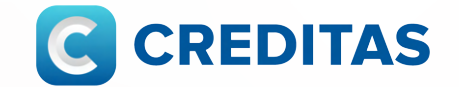

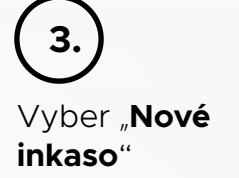

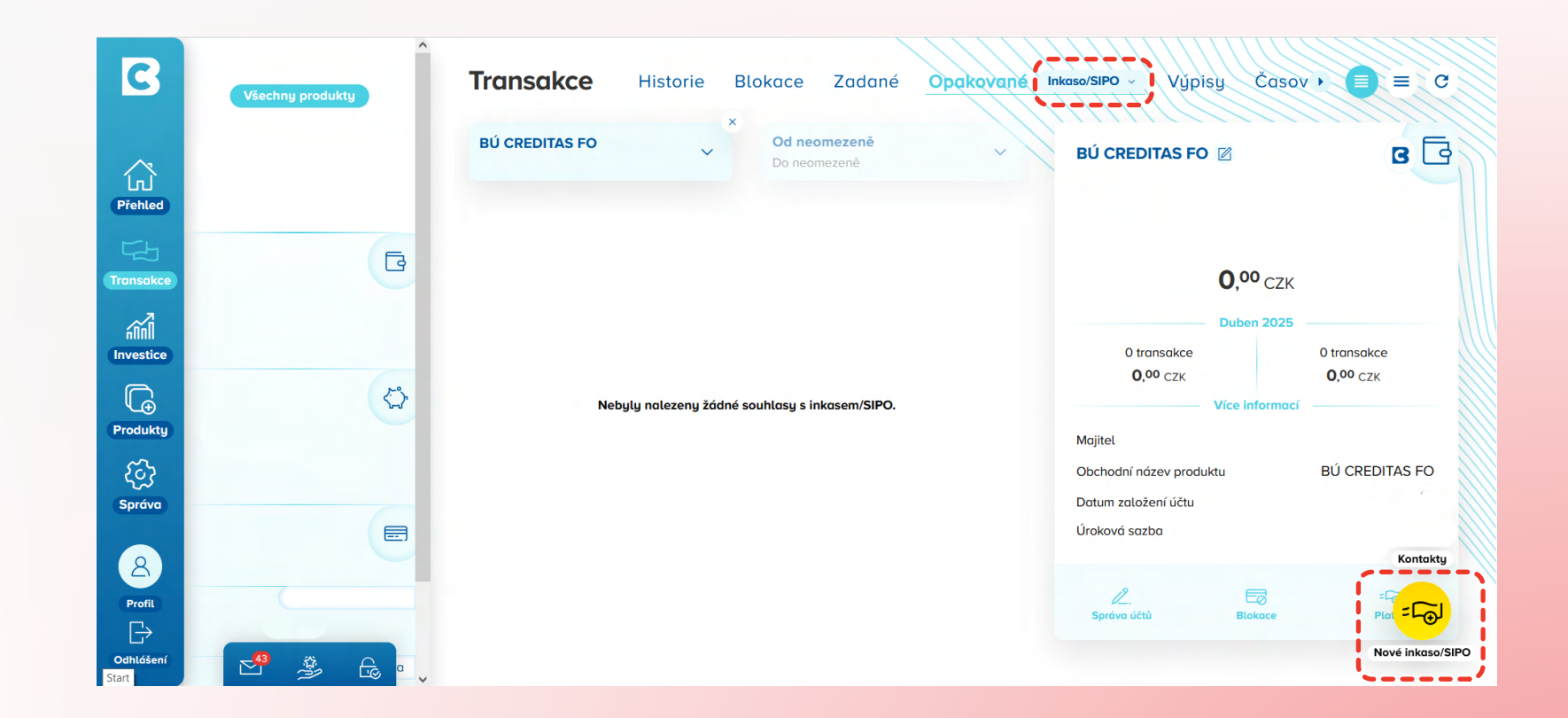

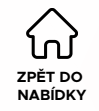

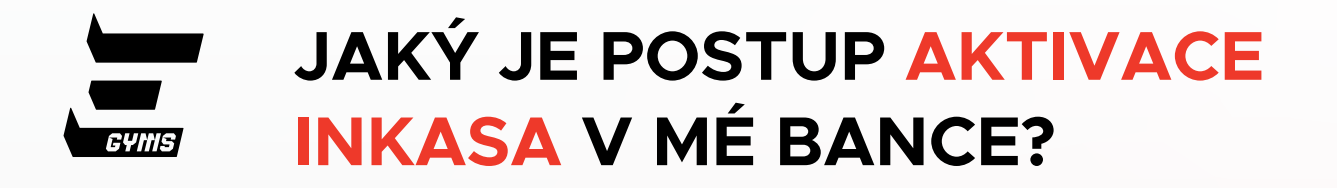

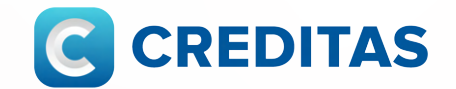

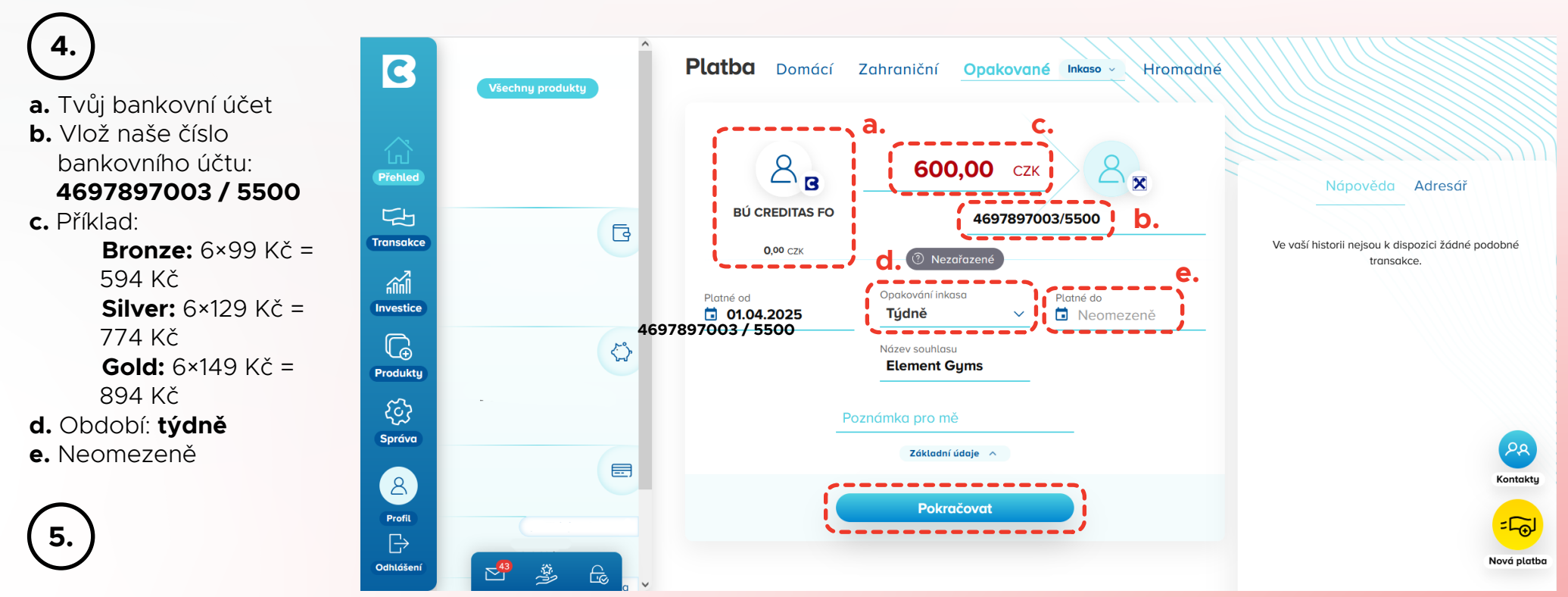

Potvrď platbu

NARÍDKY

Každé 2 týdny automaticky strhneme hodnotu tvého členství.

POZNÁMKA:

Nízký limit = neúspěšná platba, pozastavené členství a žádný vstup do posilovny.

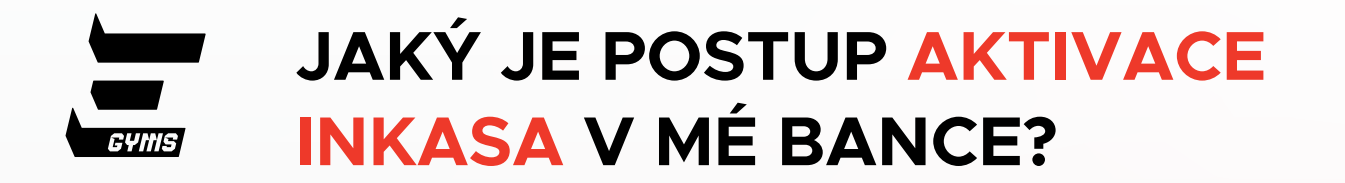

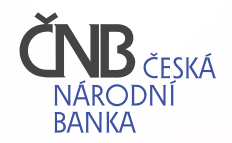

Již brzy.

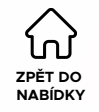

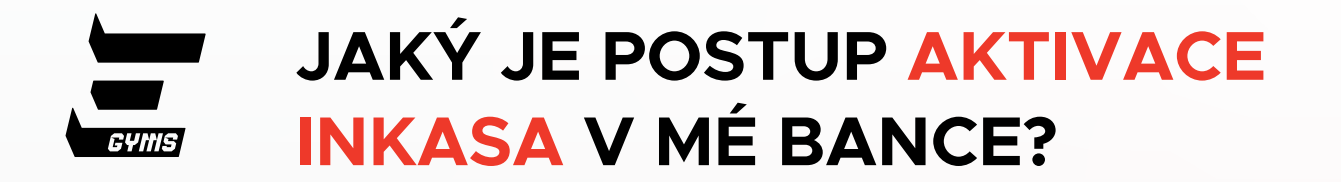

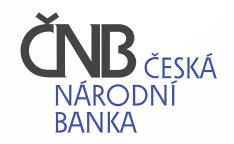

Již brzy.

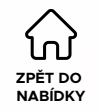